# How to create a WhatsApp backup with a 64-digit encryption key?

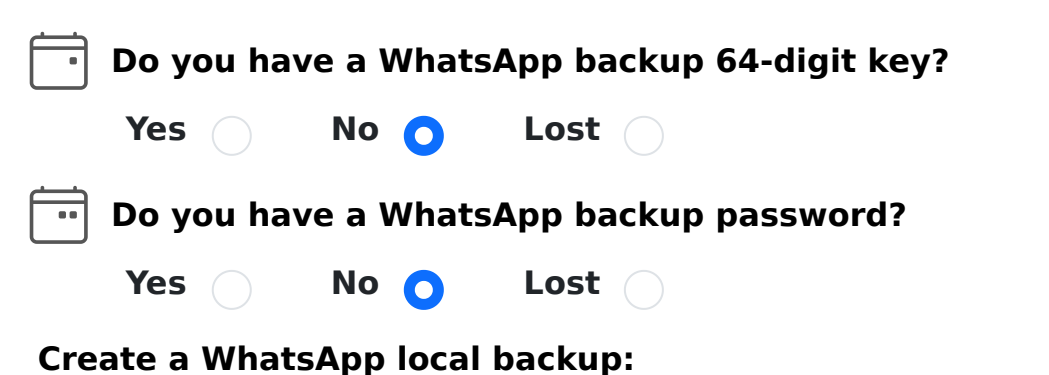

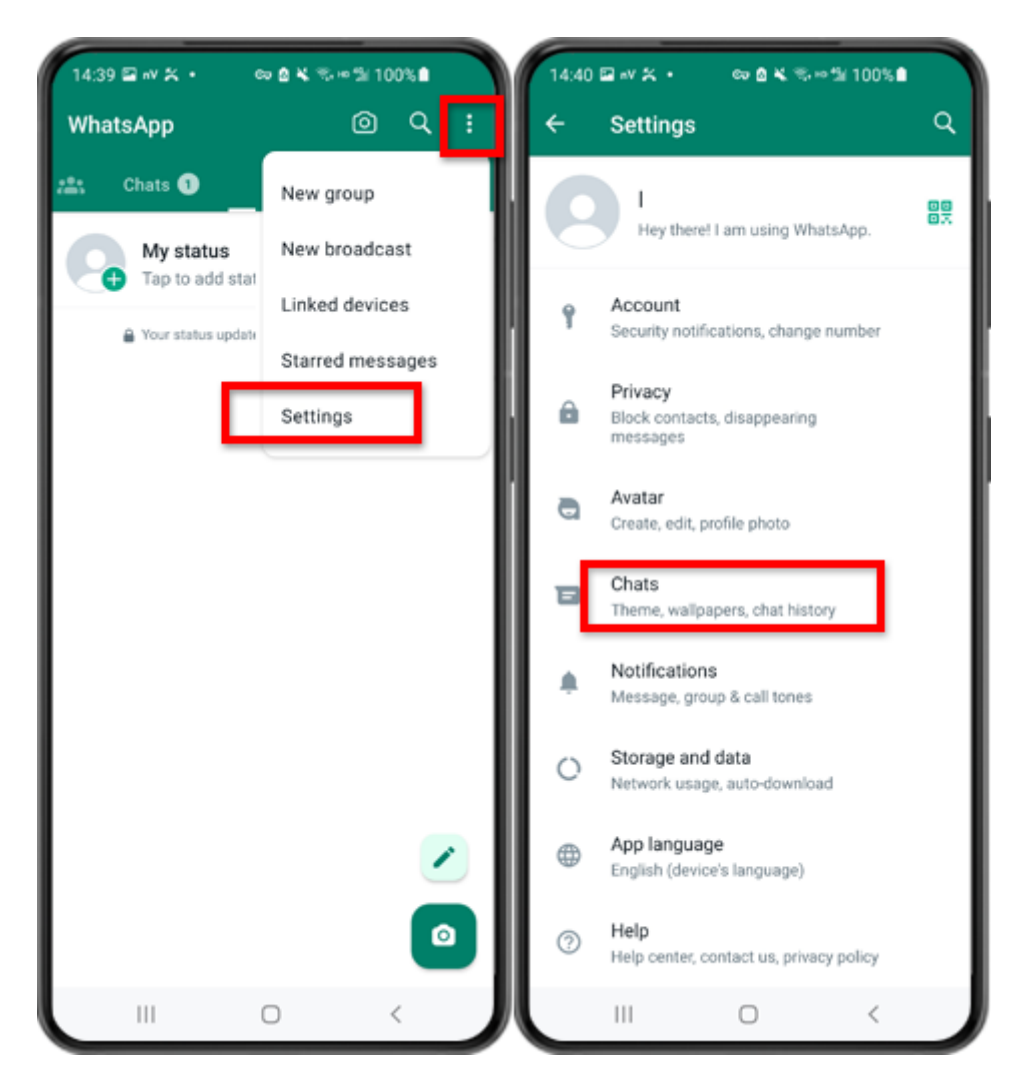

Step 1: Open WhatsApp. Go to the Settings menu and tap on "Chats".

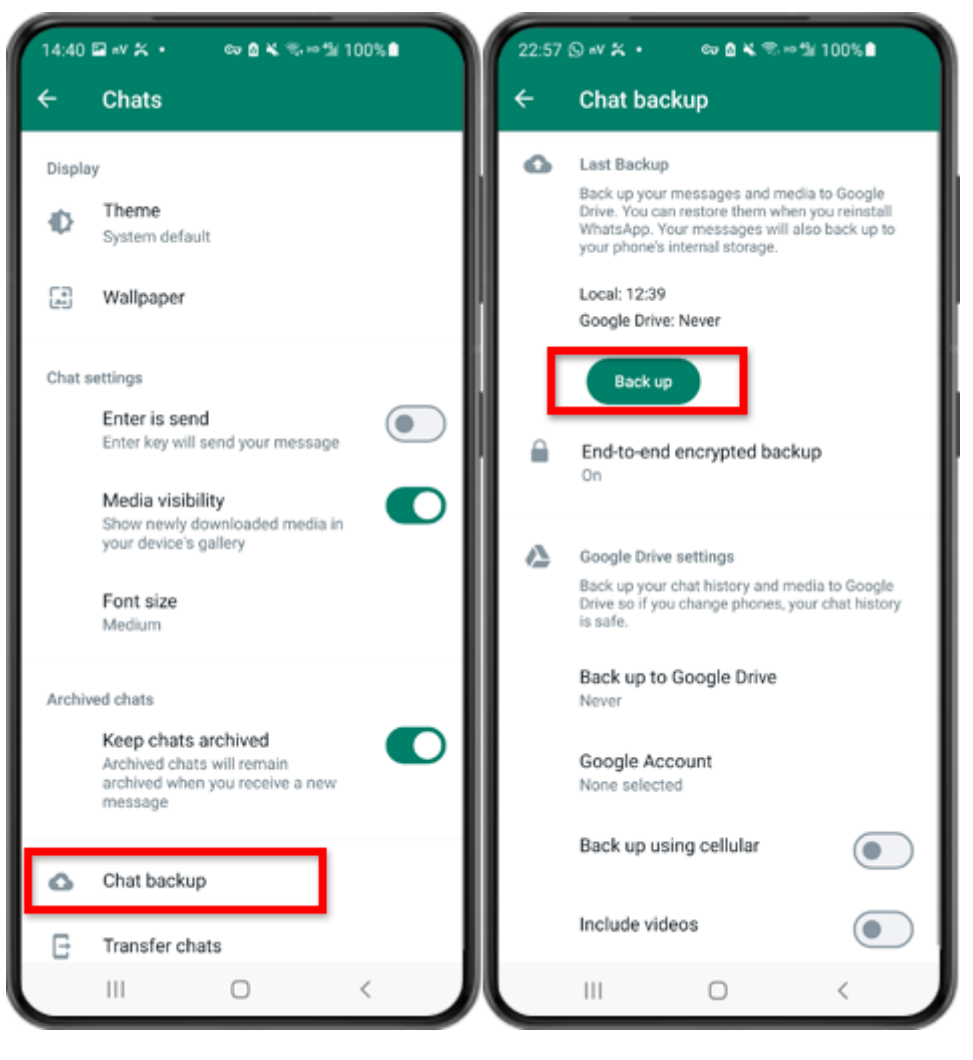

Step 2: Tap on "Chat backup" - "Back up".

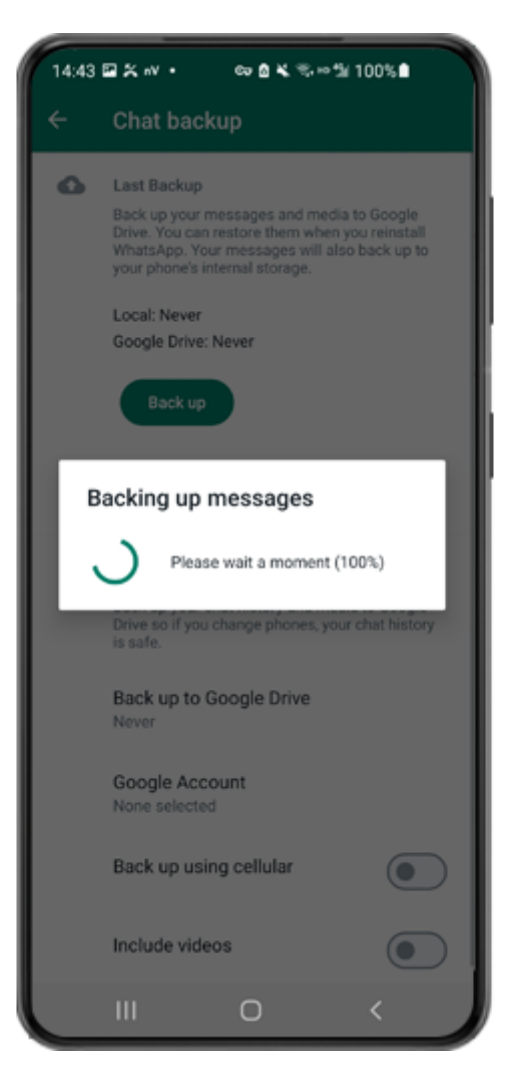

Step 3: When the backup is finished, please switch back to tansee app on your phone and enter your 64-digit key.

Generate a 64-digit key instead of password and create a WhatsApp local backup:

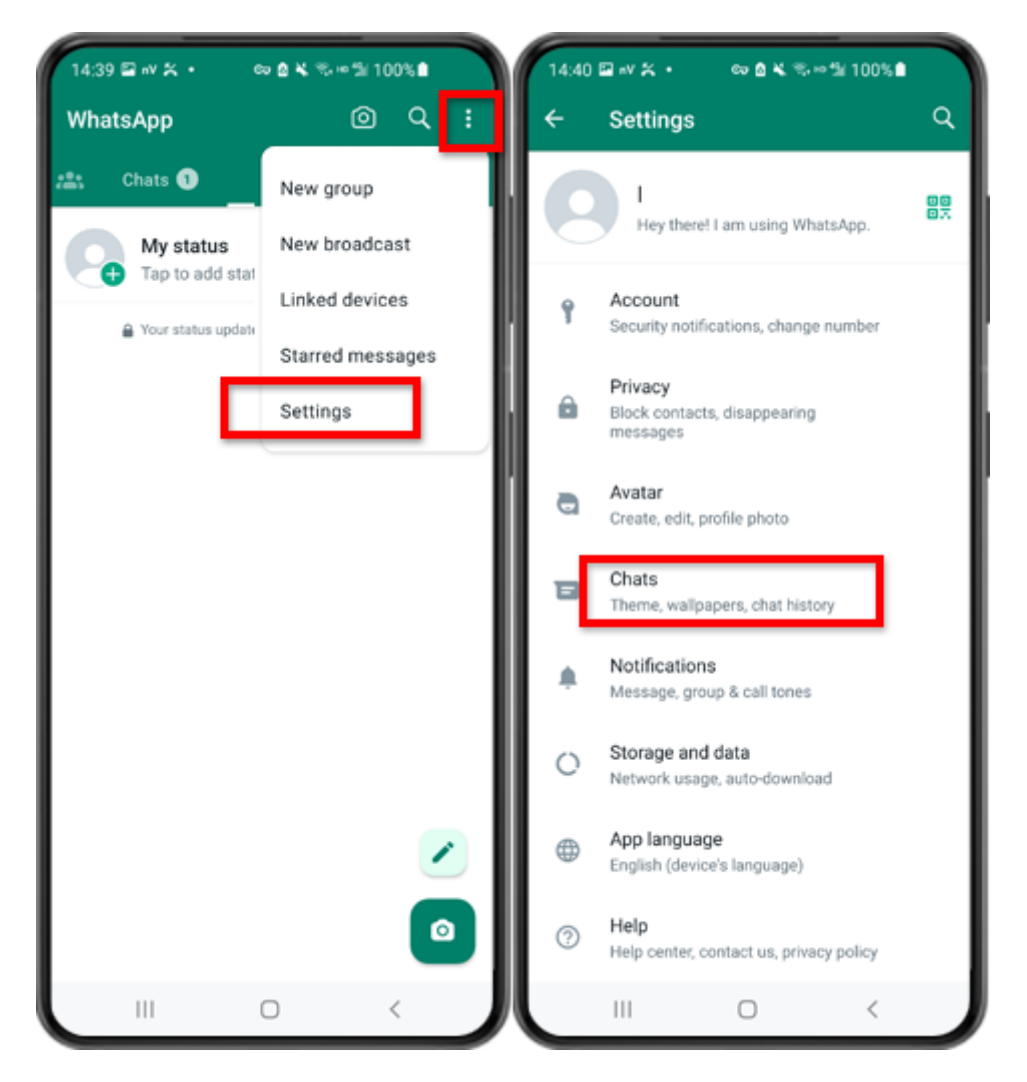

Step 1: Open WhatsApp. Go to the Settings menu and tap on "Chats".

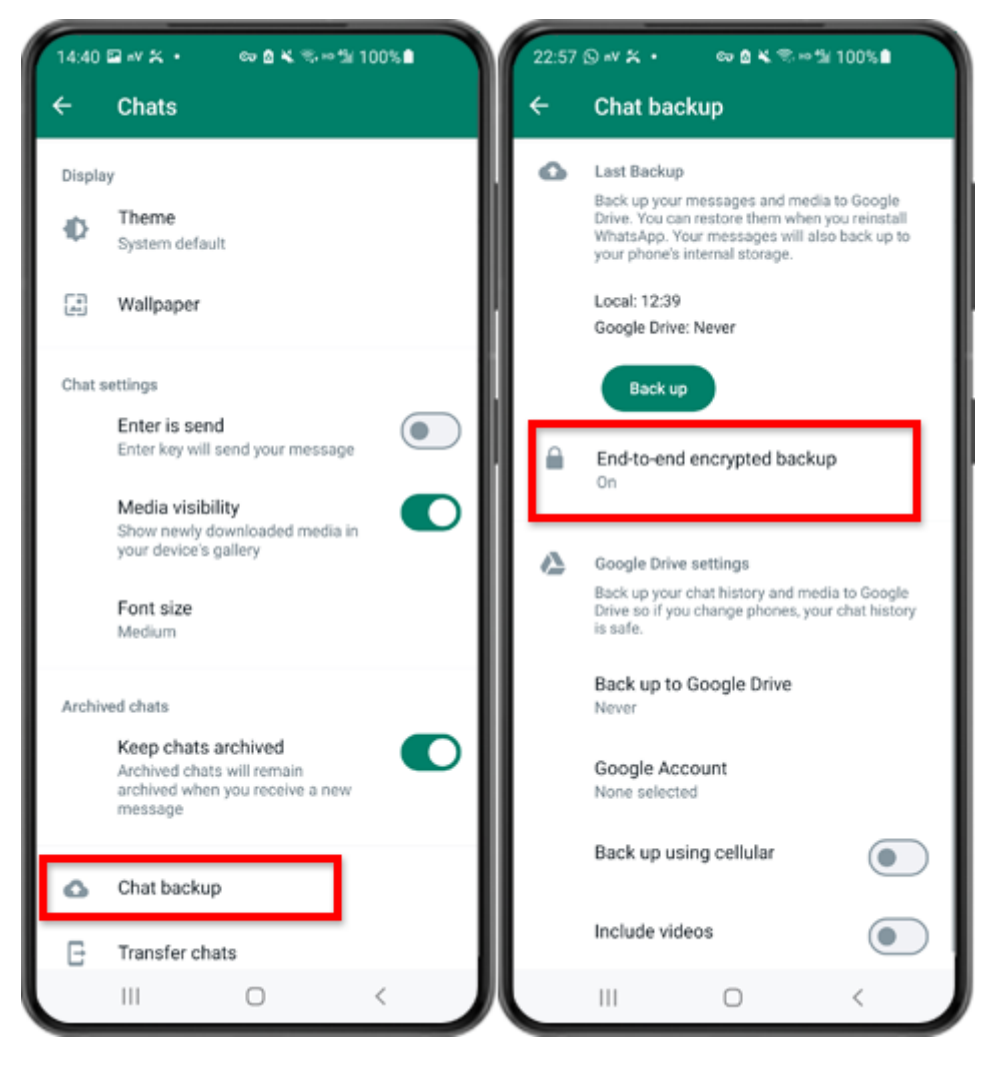

Step 2: Tap on "Chat backup" - "End-to-end Encrypted Backup".

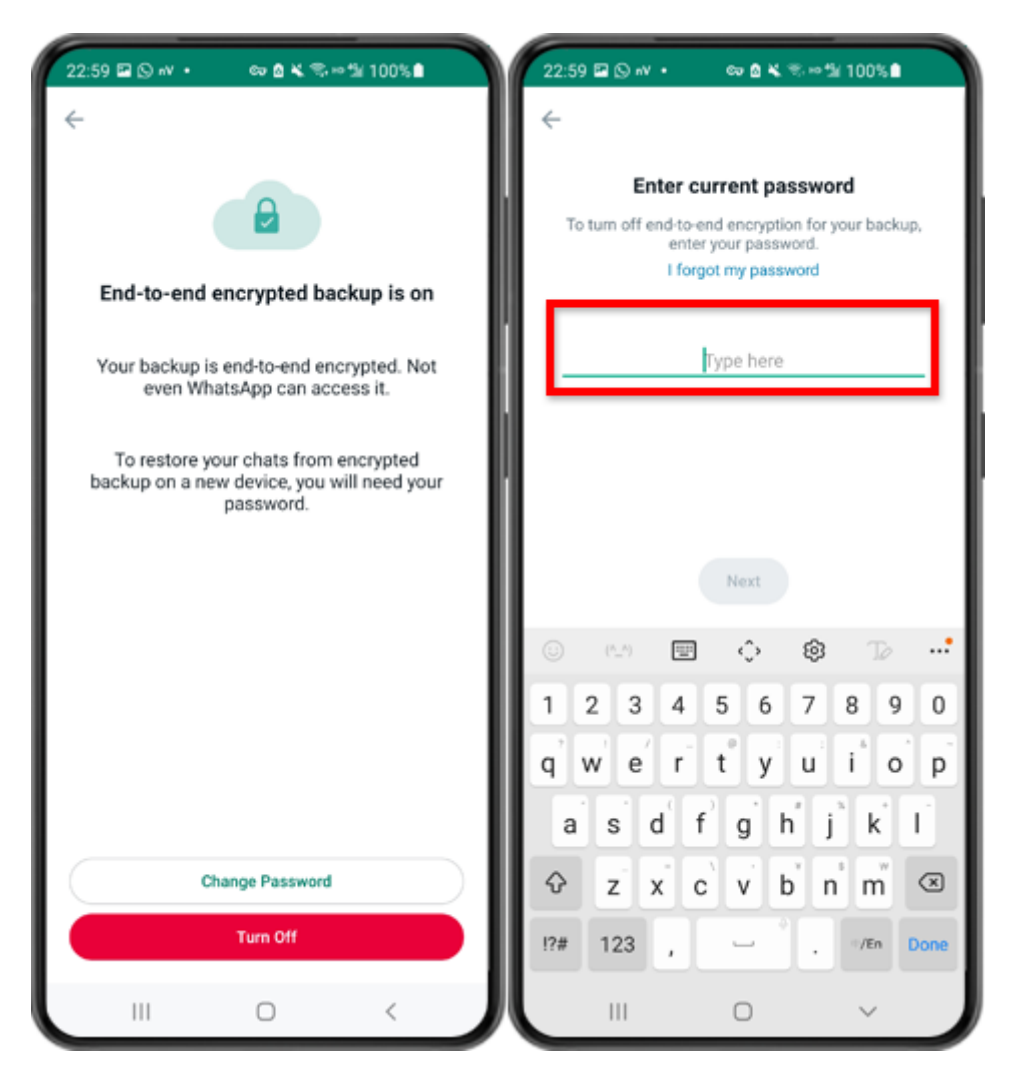

Step 3: Tap on "Turn Off" and enter your current password.

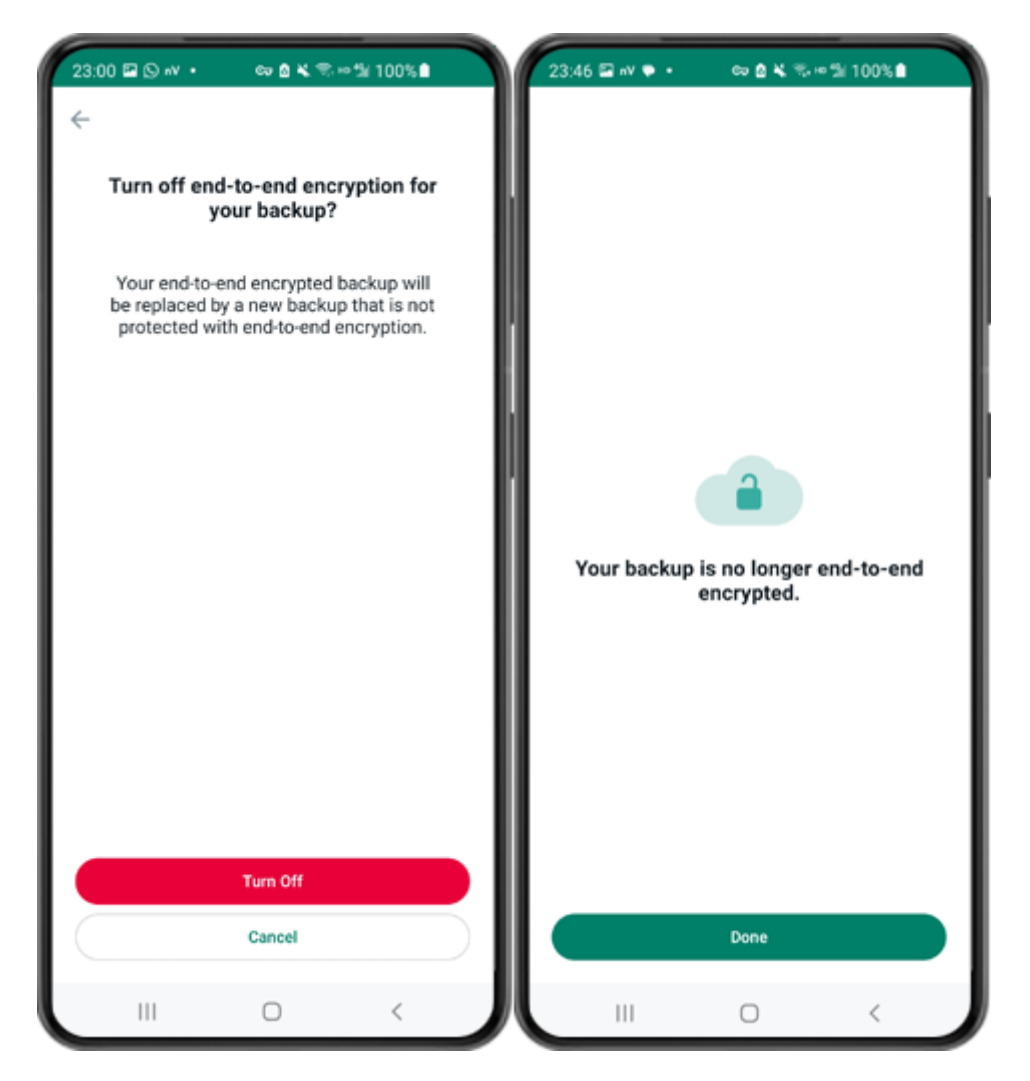

Step 4: Tap on "Turn Off" - "Done".

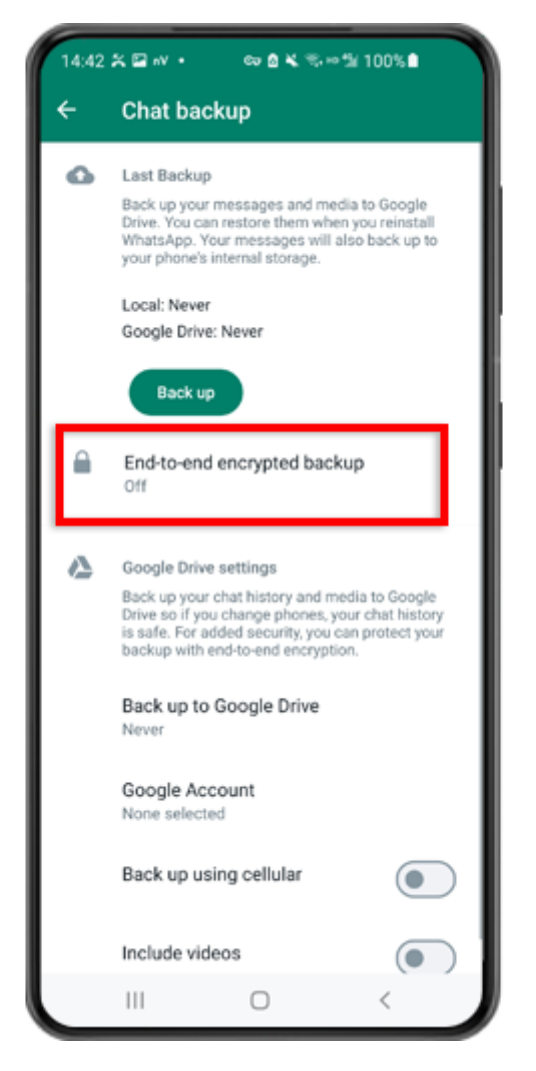

Step 5: Go back and tap on "End-to-end Encrypted Backup".

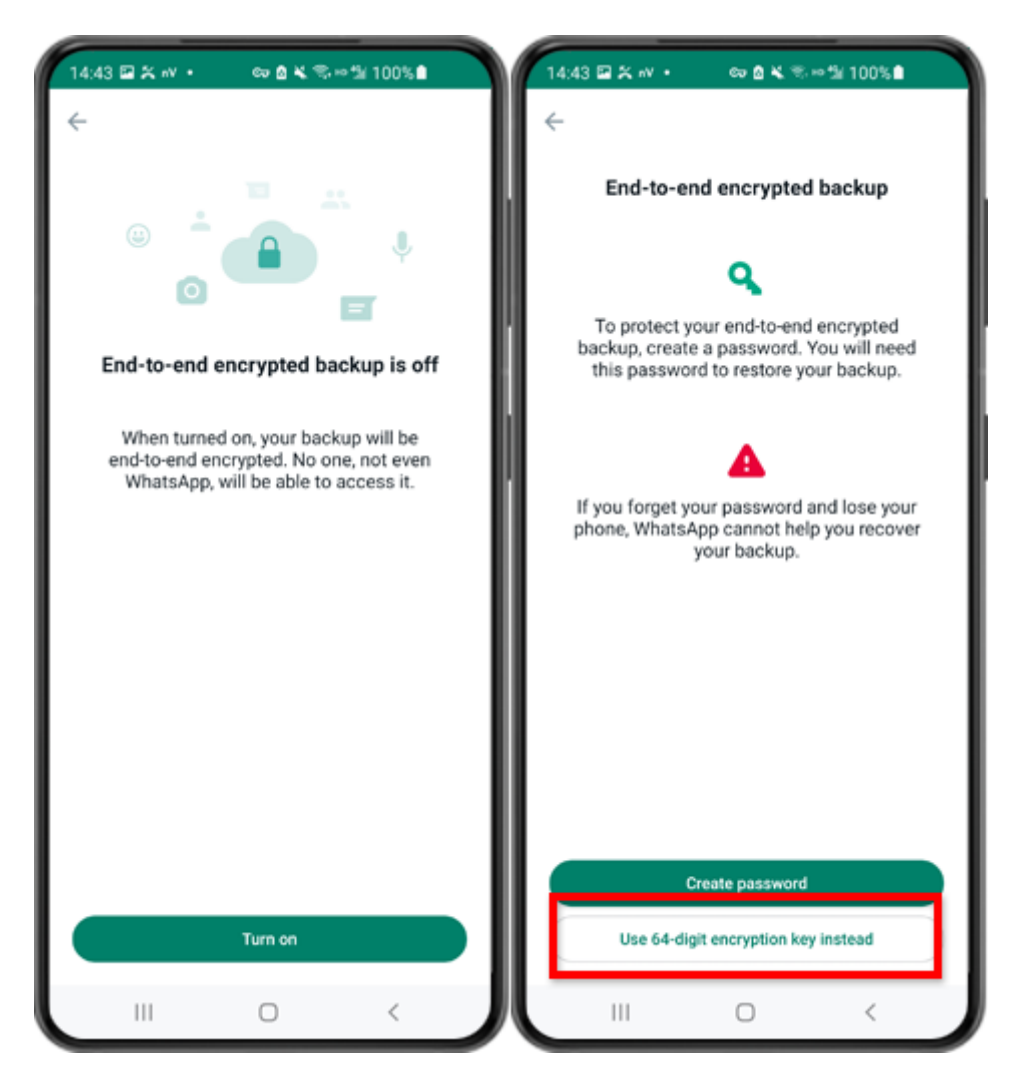

Step 6: Tap on "Turn on". Tap on "Use 64-digit Encryption Key instead".

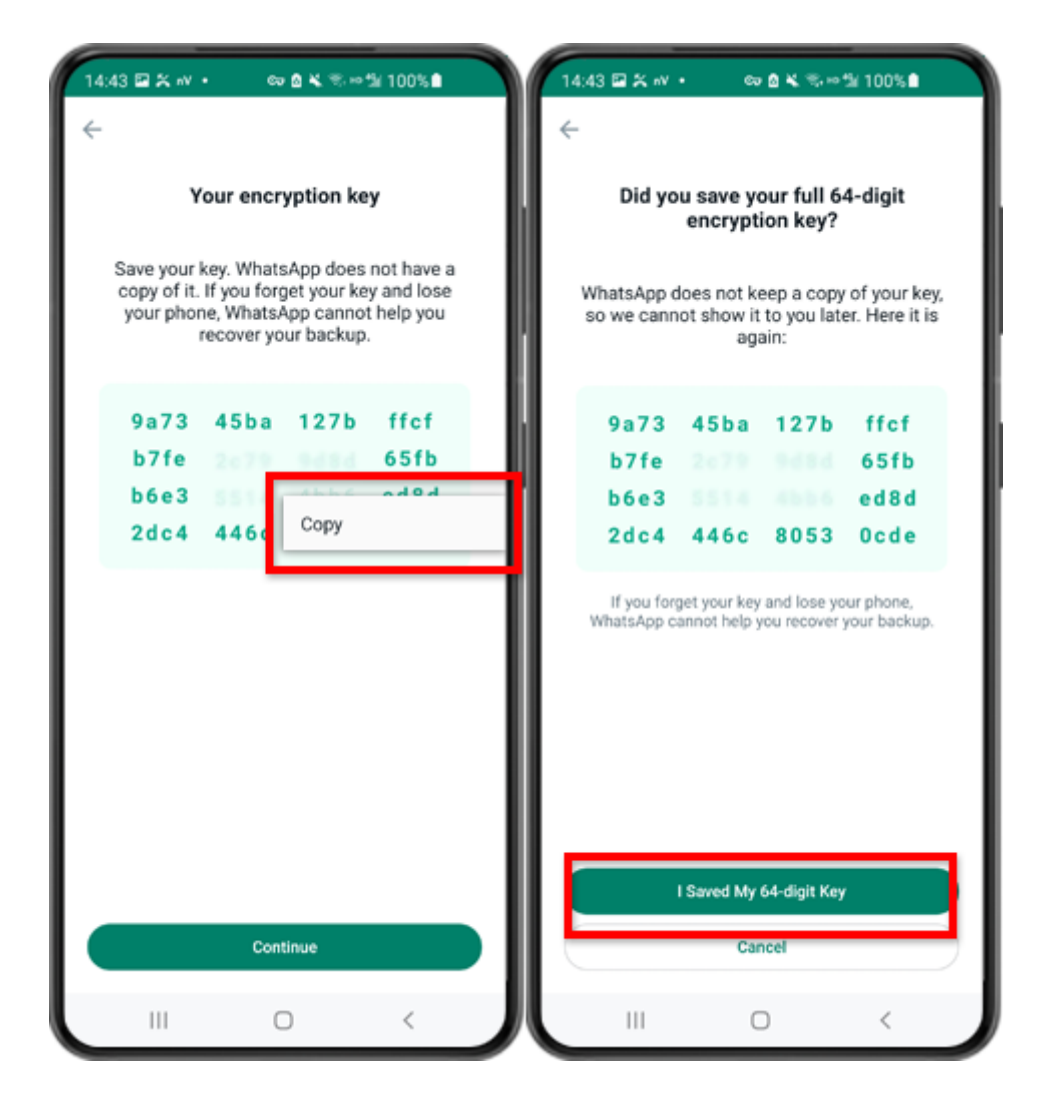

Step 7: Tap on "Generate your 64-digit key". Long press on the key and click "Copy" button, save the key. Tap on "Continue" - "I saved My 64-digit key".

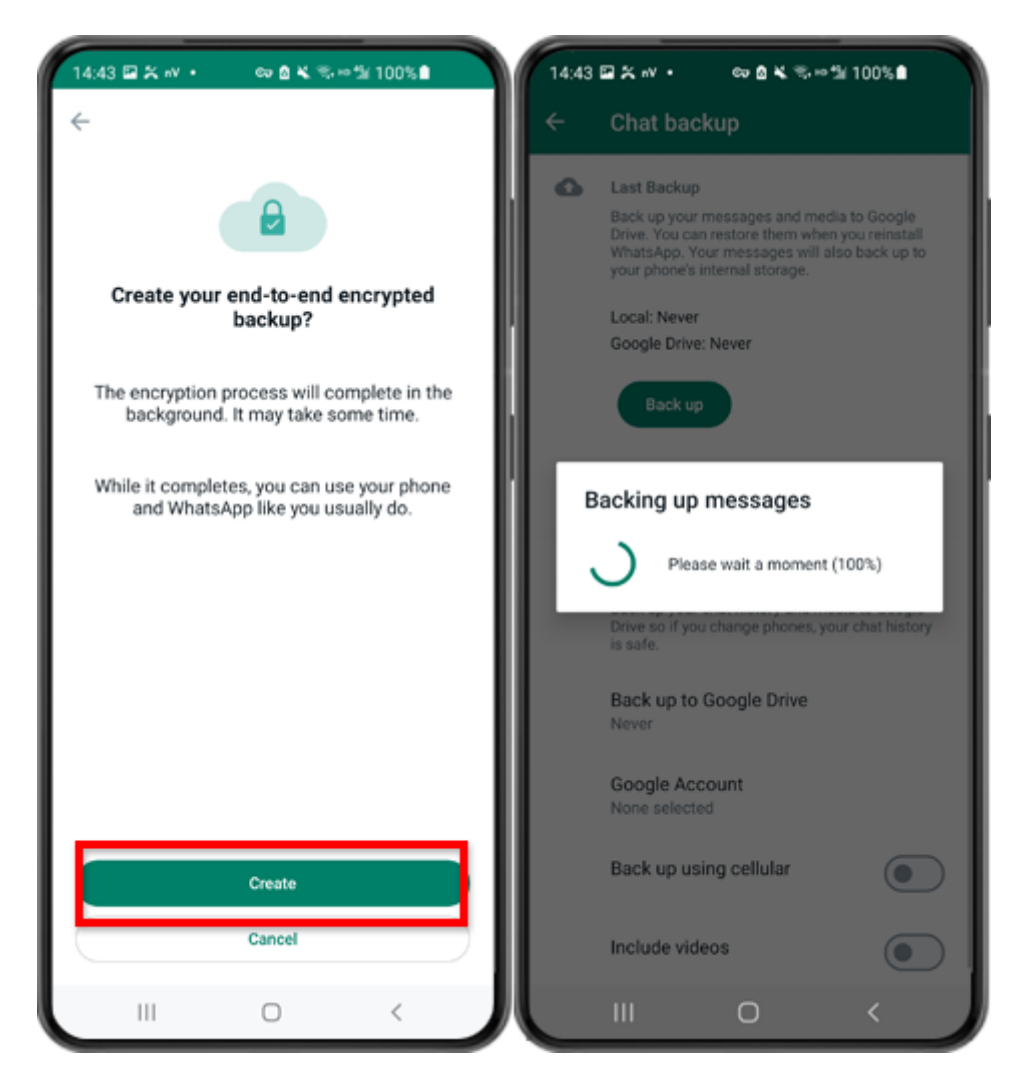

Step 8: Tap Create. When the backup is finished, please switch back to tansee app on your phone and enter your 64-digit key.

### Generate a 64-digit key and create a WhatsApp local backup:

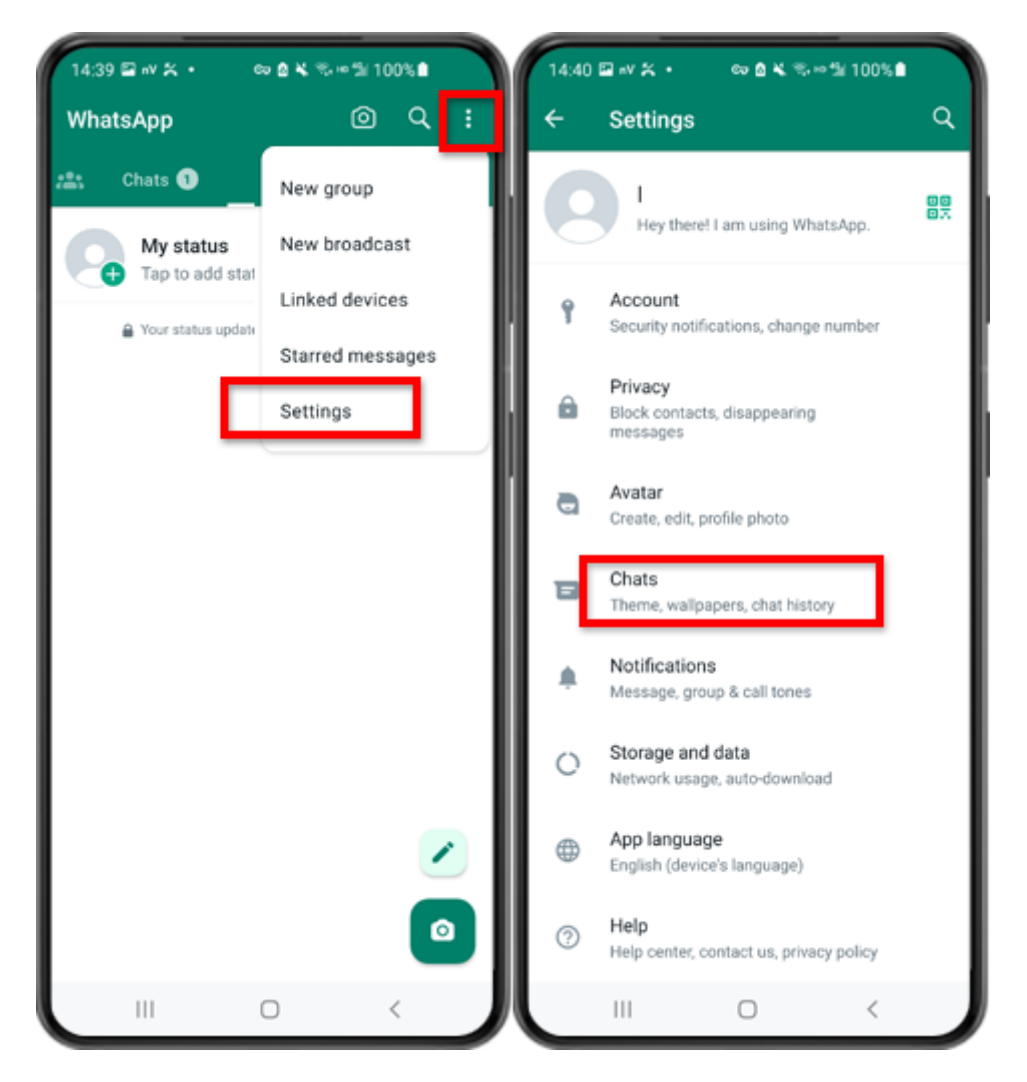

Step 1: Open WhatsApp. Go to the Settings menu and tap on "Chats".

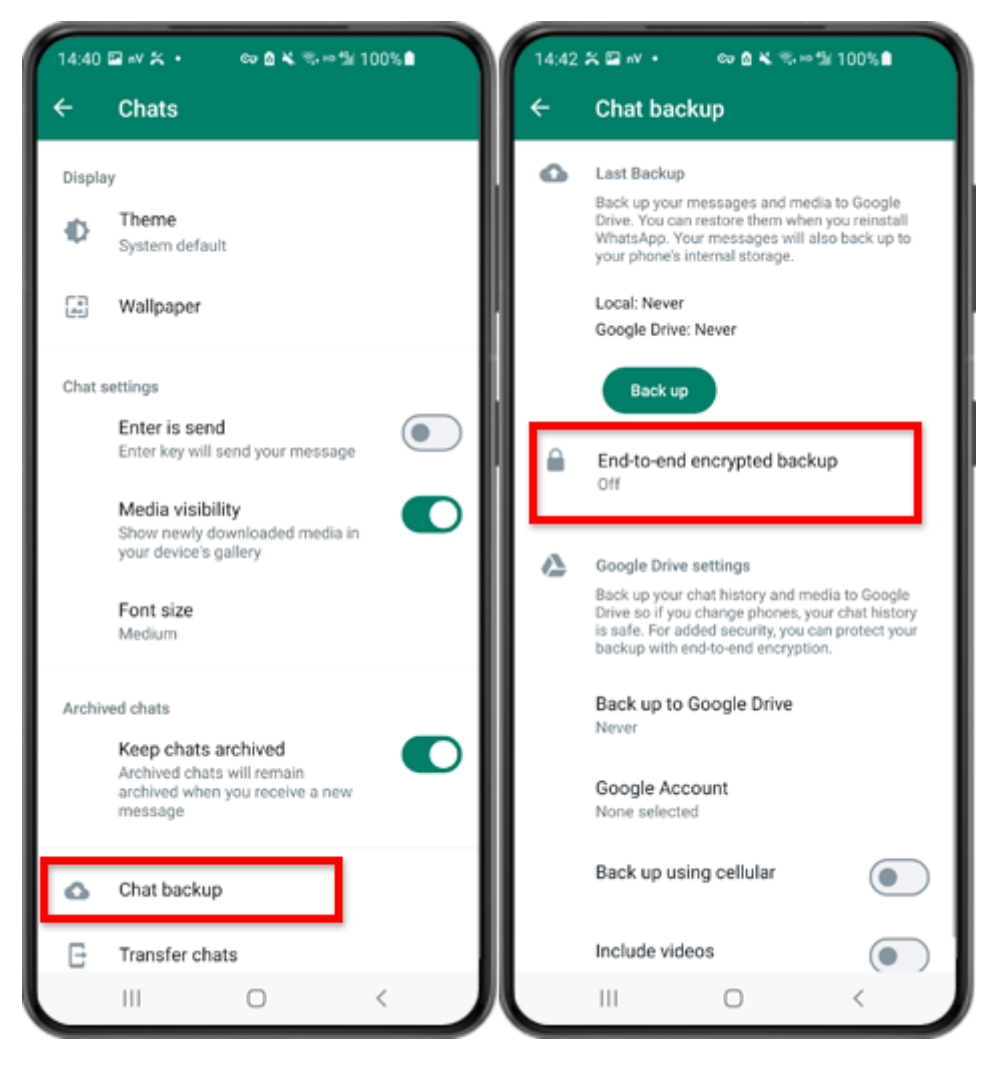

Step 2: Tap on "Chat backup" - "End-to-end Encrypted Backup".

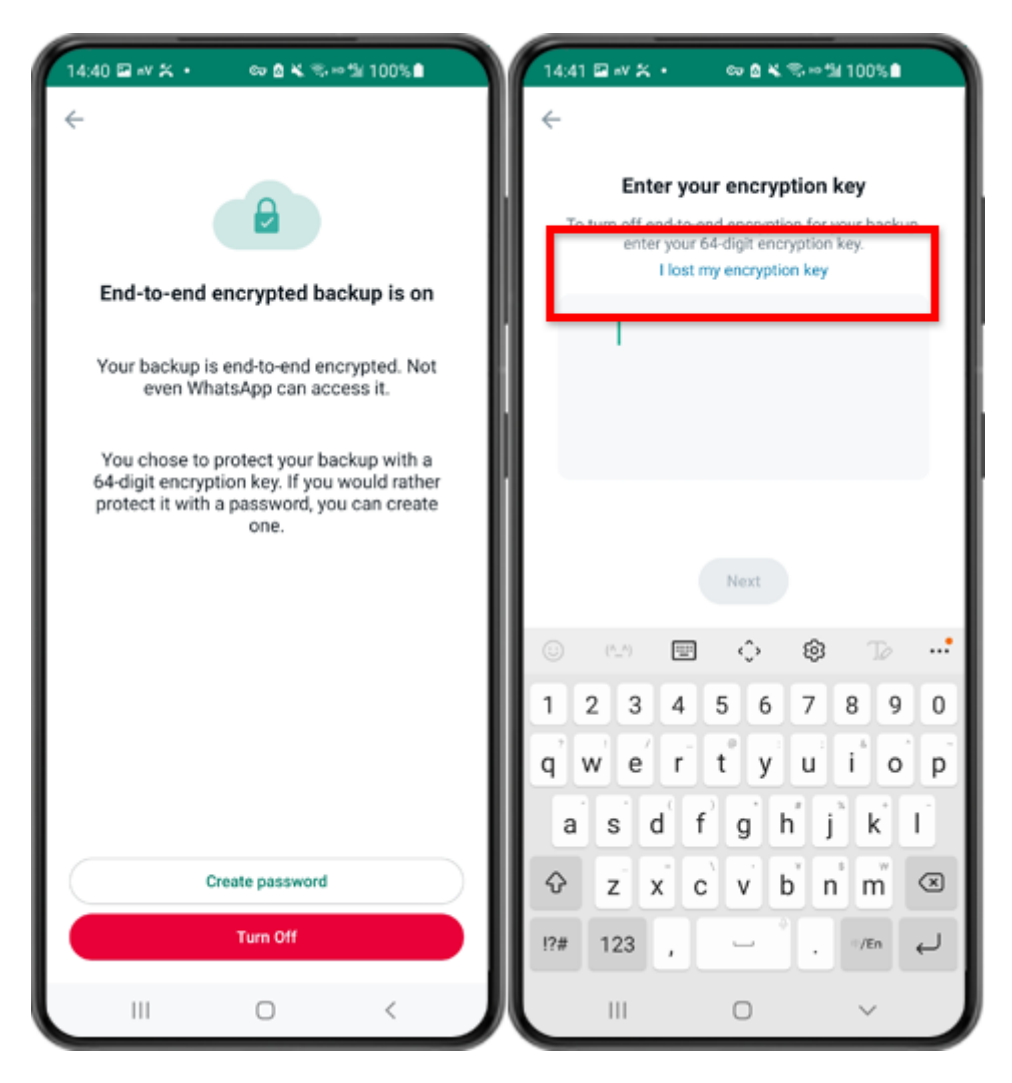

Step 3: Tap on "Turn Off" - "I lost my encryption key".

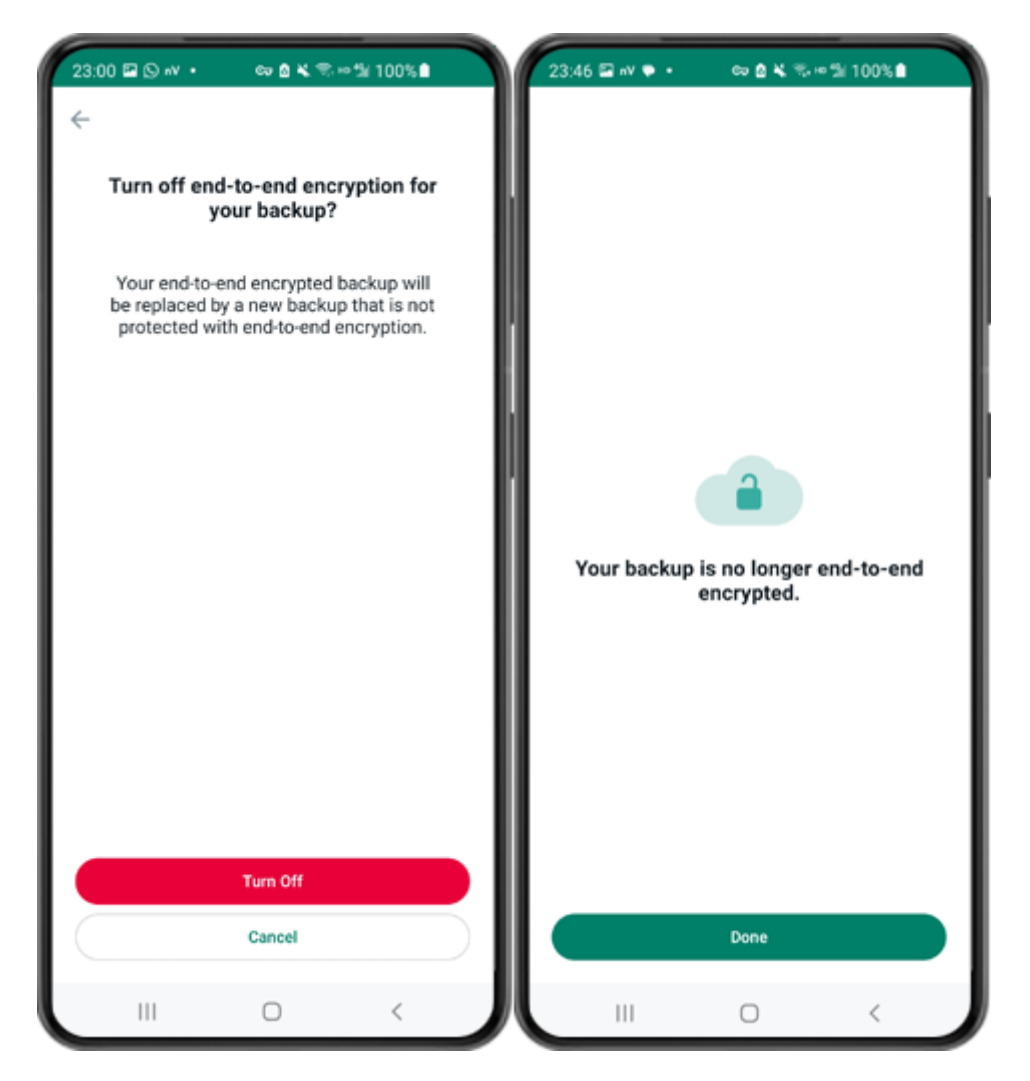

Step 4: Tap on "Turn Off" - "Done".

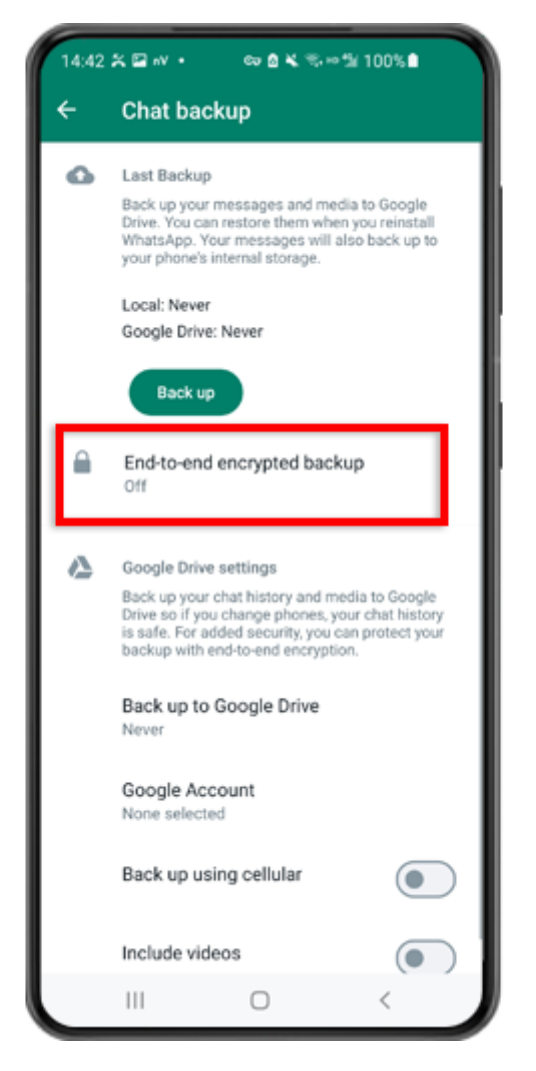

Step 5: Go back and tap on "End-to-end Encrypted Backup".

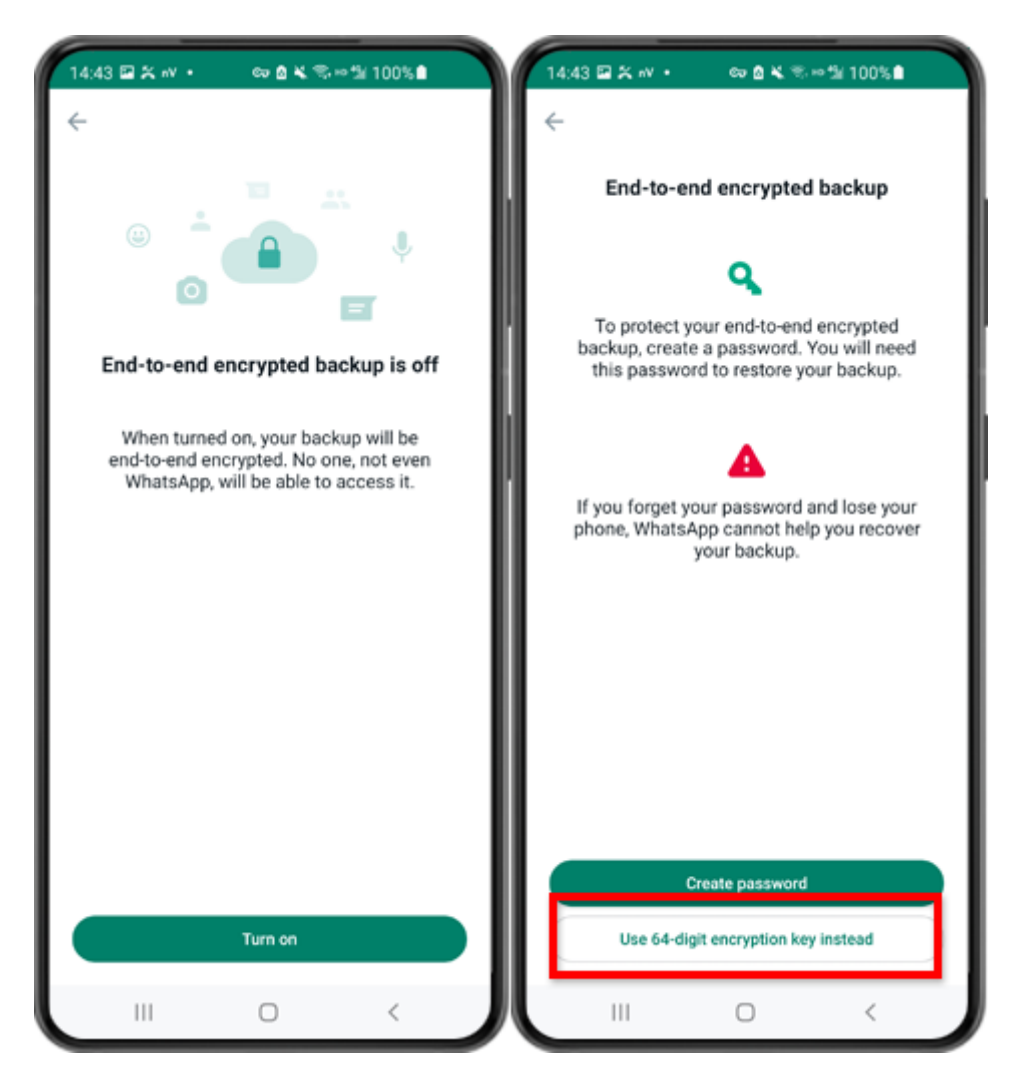

Step 6: Tap on "Turn on". Tap on "Use 64-digit Encryption Key instead".

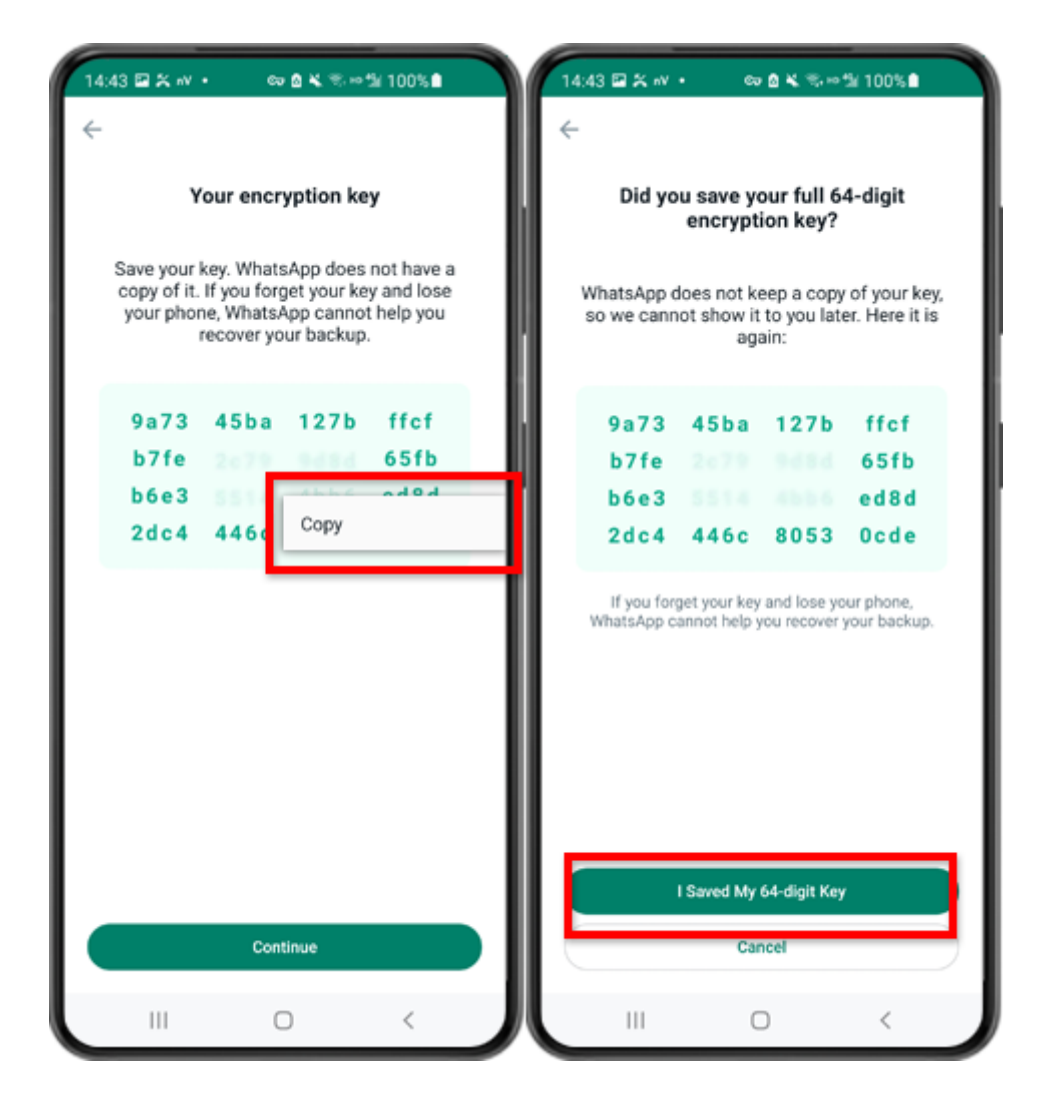

Step 7: Tap on "Generate your 64-digit key". Long press on the key and click "Copy" button, save the key. Tap on "Continue" - "I saved My 64-digit key".

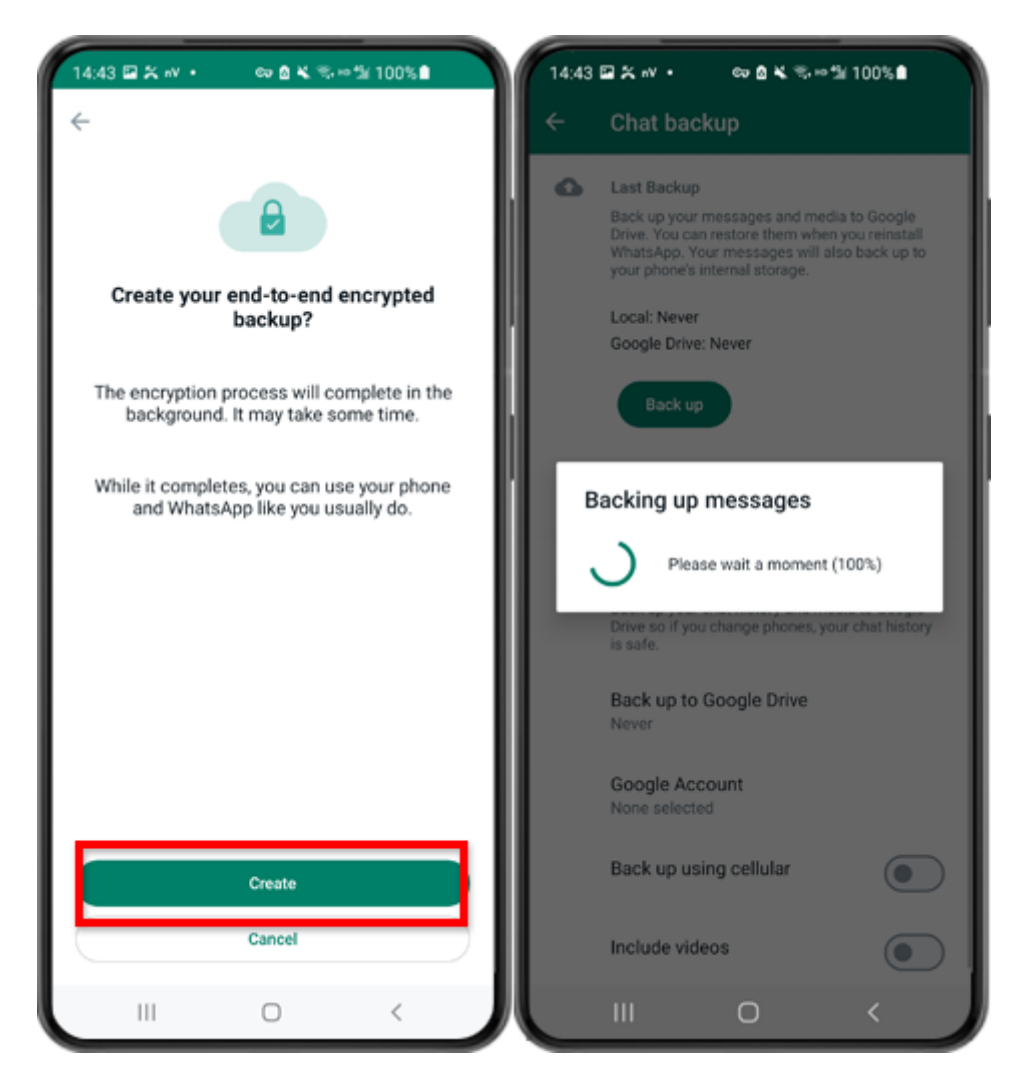

Step 8: Tap Create. When the backup is finished, please switch back to tansee app on your phone and enter your 64-digit key.

### Generate a 64-digit key and create a WhatsApp local backup:

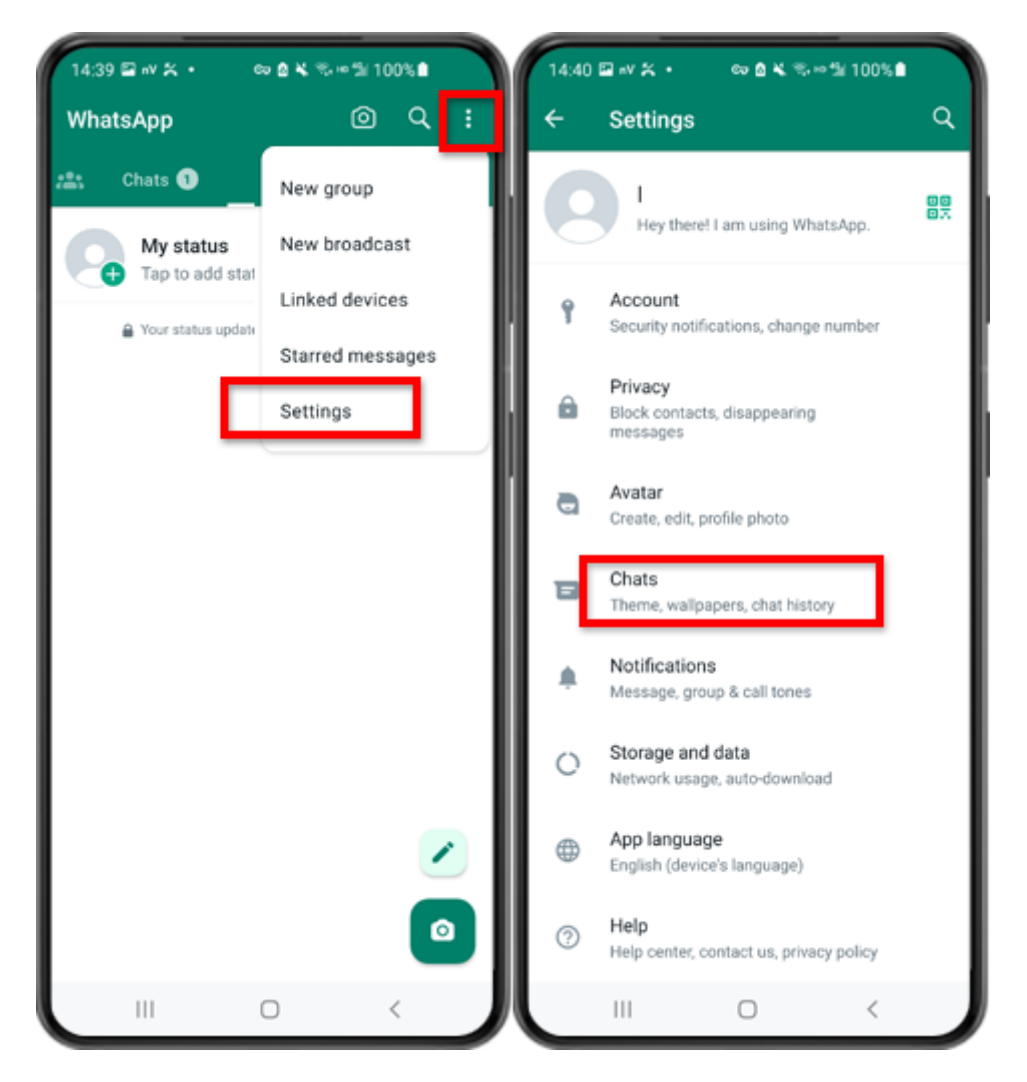

Step 1: Open WhatsApp. Go to the Settings menu and tap on "Chats".

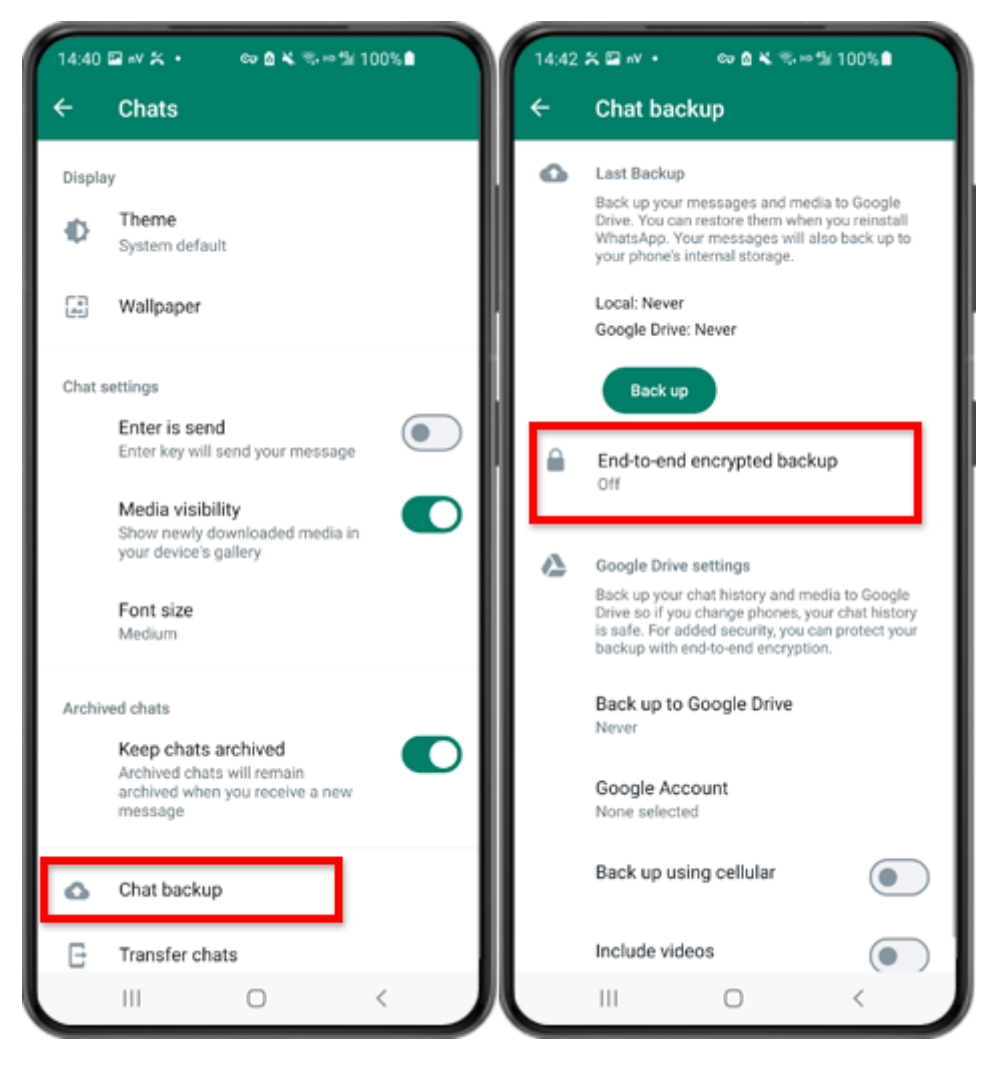

Step 2: Tap on "Chat backup" - "End-to-end Encrypted Backup".

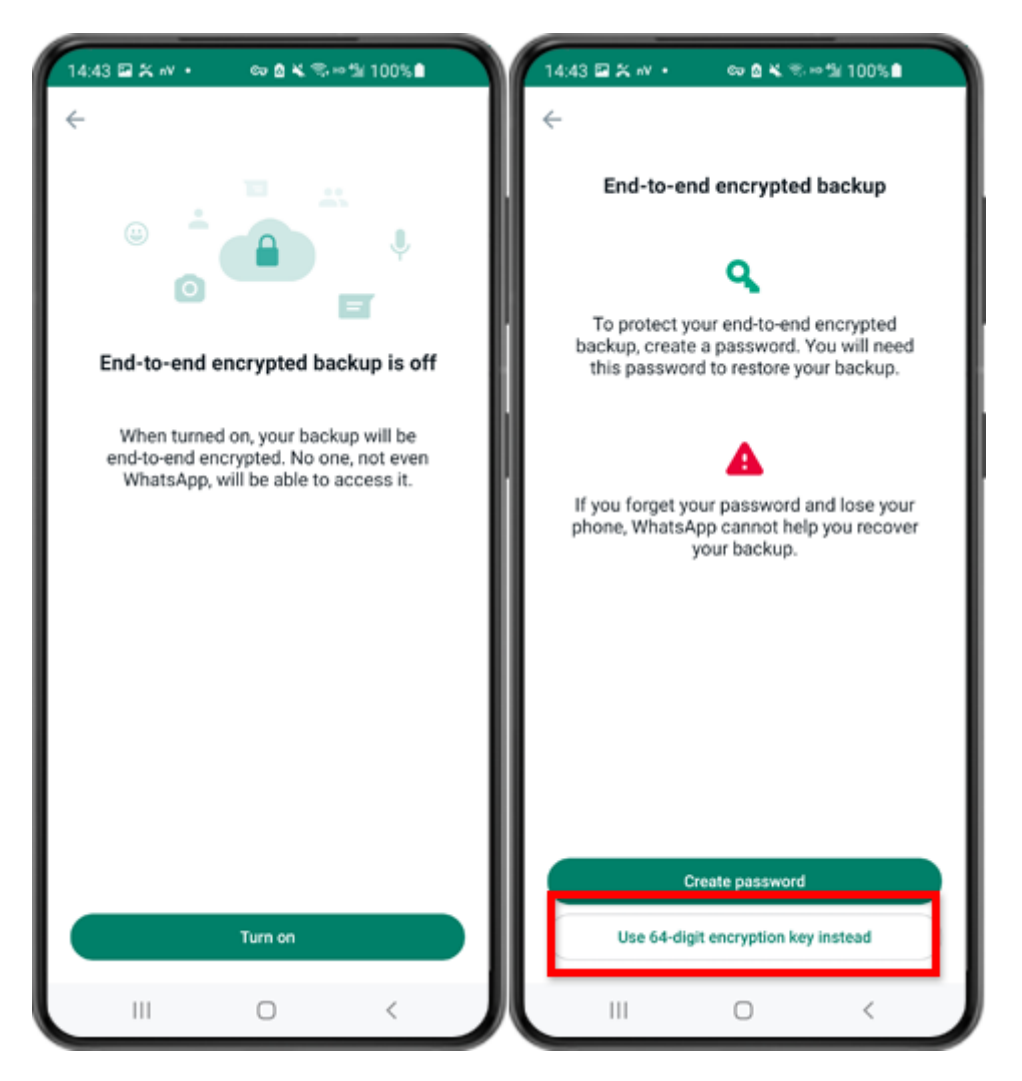

Step 3: Tap on "Turn on". Tap on "Use 64-digit Encryption Key instead".

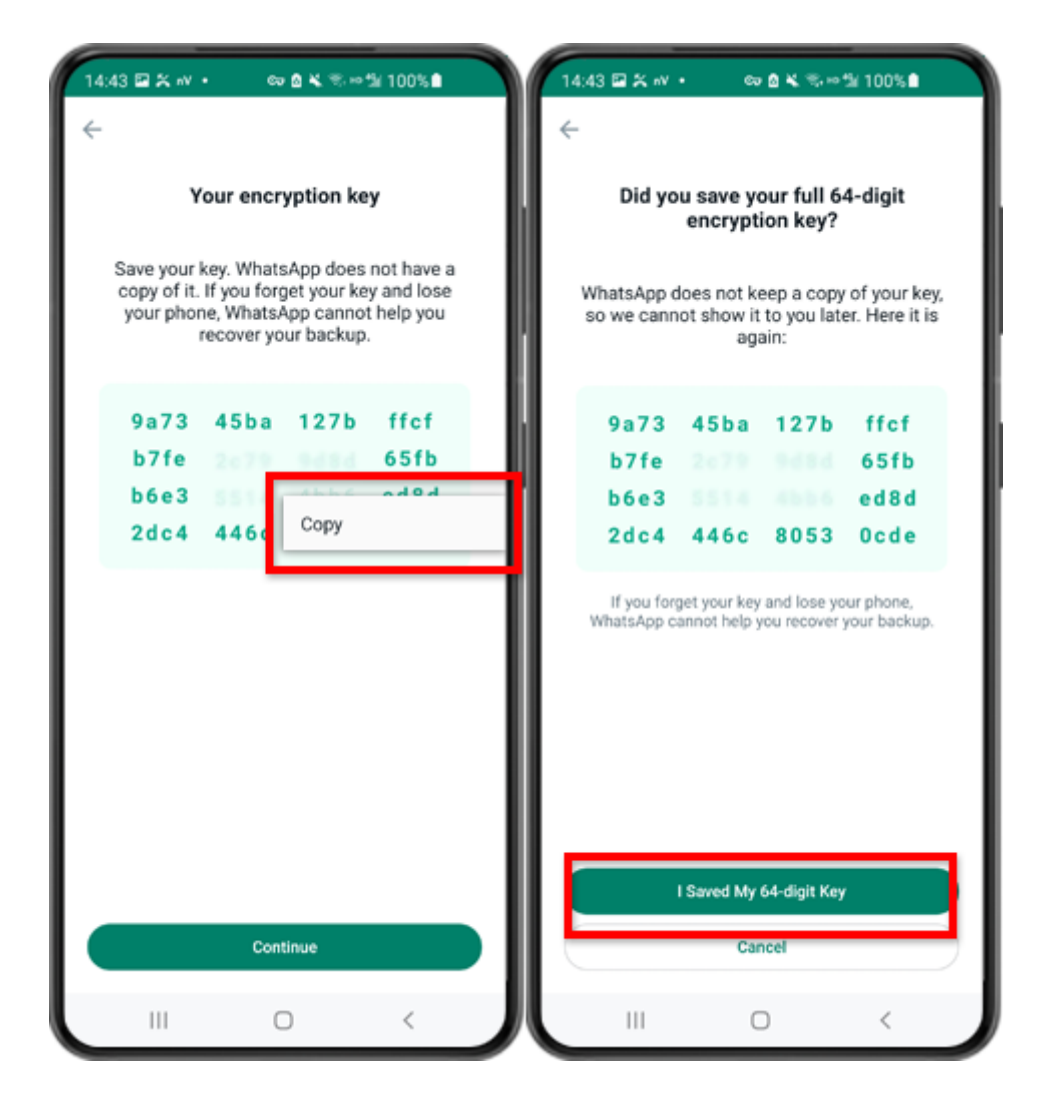

Step 4: Tap on "Generate your 64-digit key". Long press on the key and click "Copy" button, save the key. Tap on "Continue" - "I saved My 64-digit key".

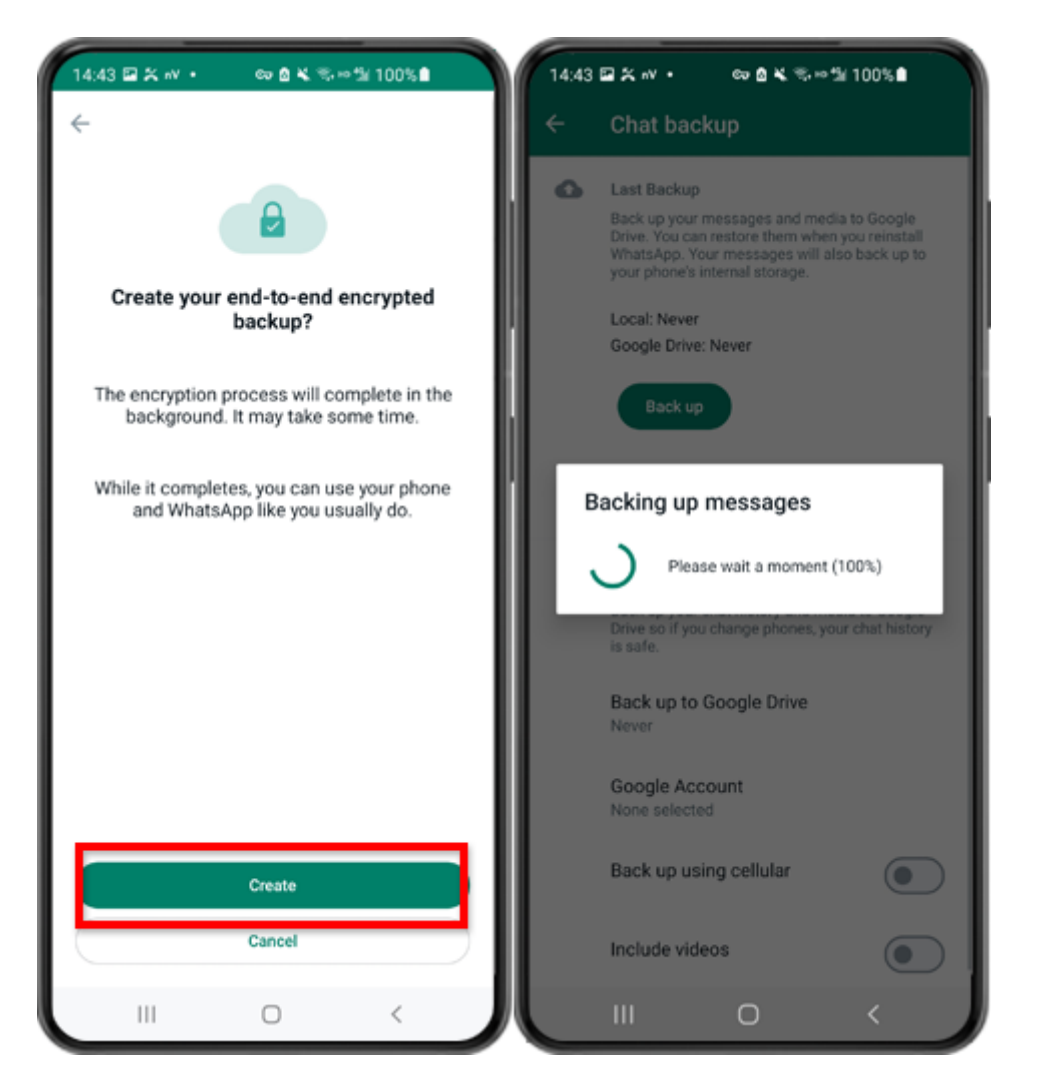

Step 5: Tap Create. When the backup is finished, please switch back to tansee app on your phone and enter your 64-digit key.

### Generate a 64-digit key instead of password and create a WhatsApp local backup:

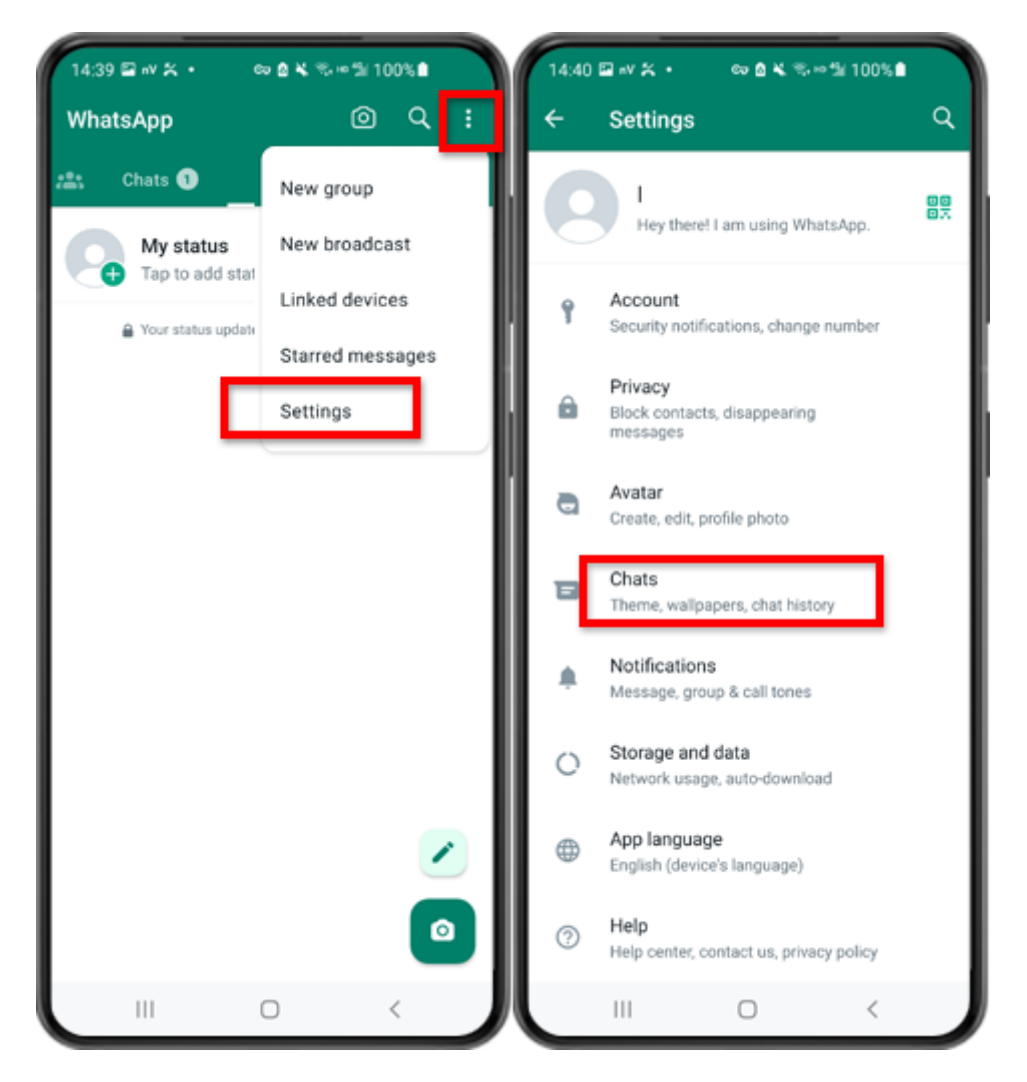

Step 1: Open WhatsApp. Go to the Settings menu and tap on "Chats".

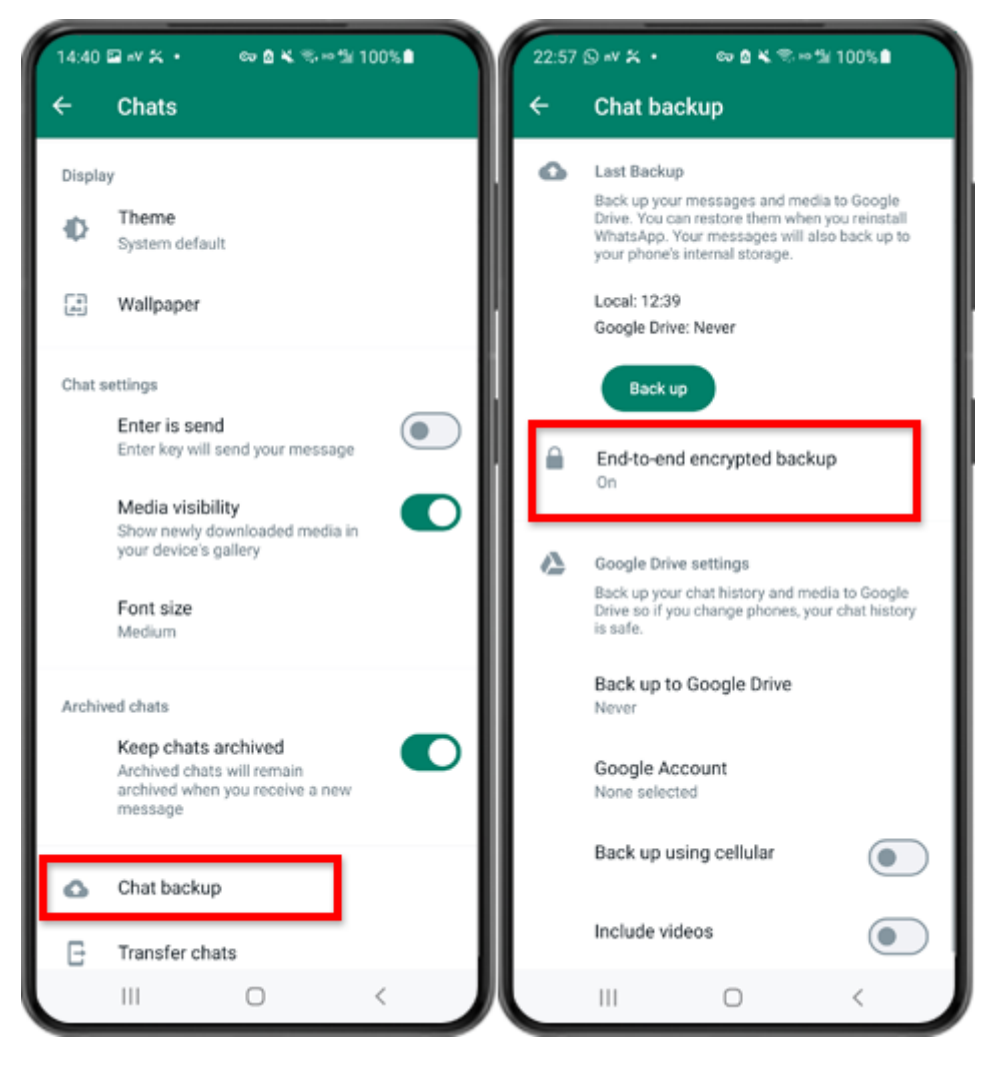

Step 2: Tap on "Chat backup" - "End-to-end Encrypted Backup".

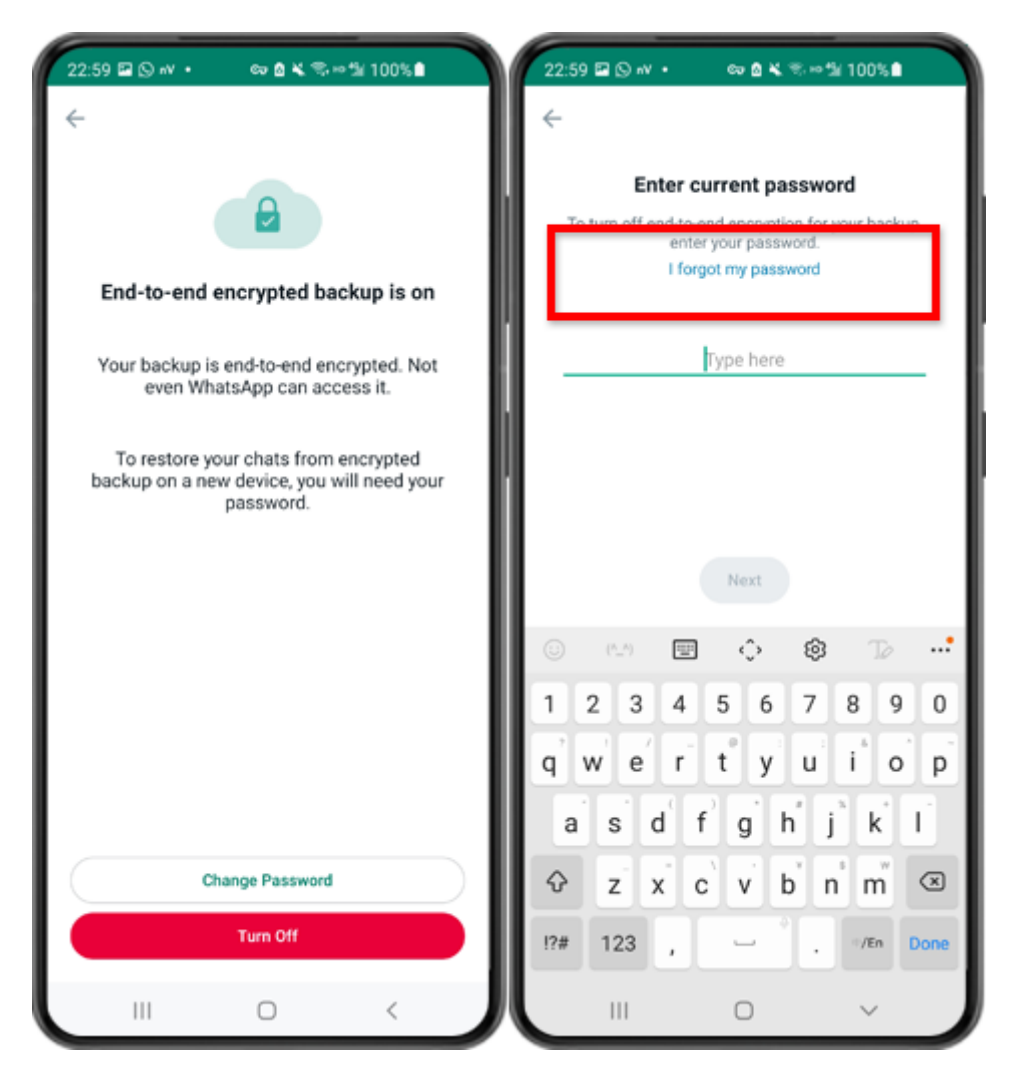

Step 3: Tap on "Turn Off" - "I forgot my password".

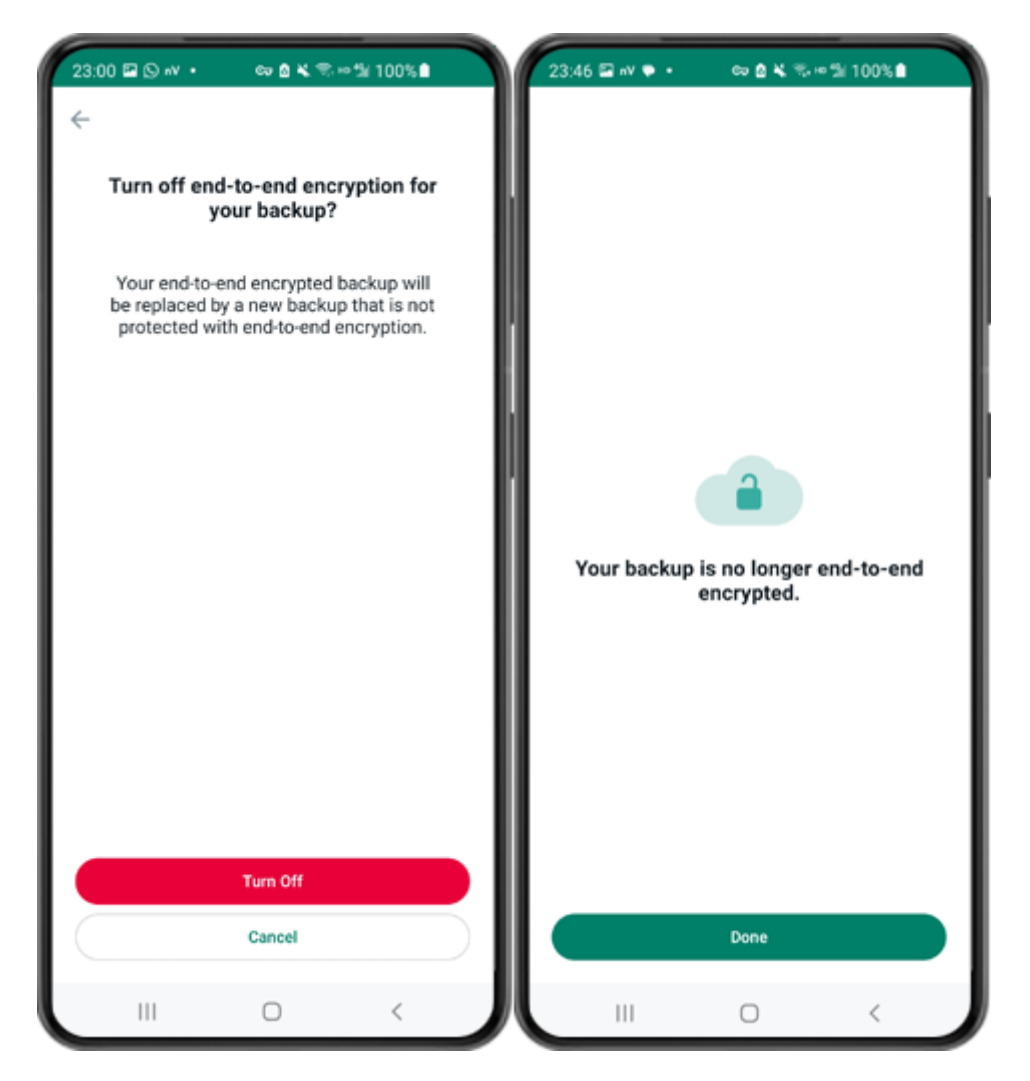

Step 4: Tap on "Turn Off" - "Done".

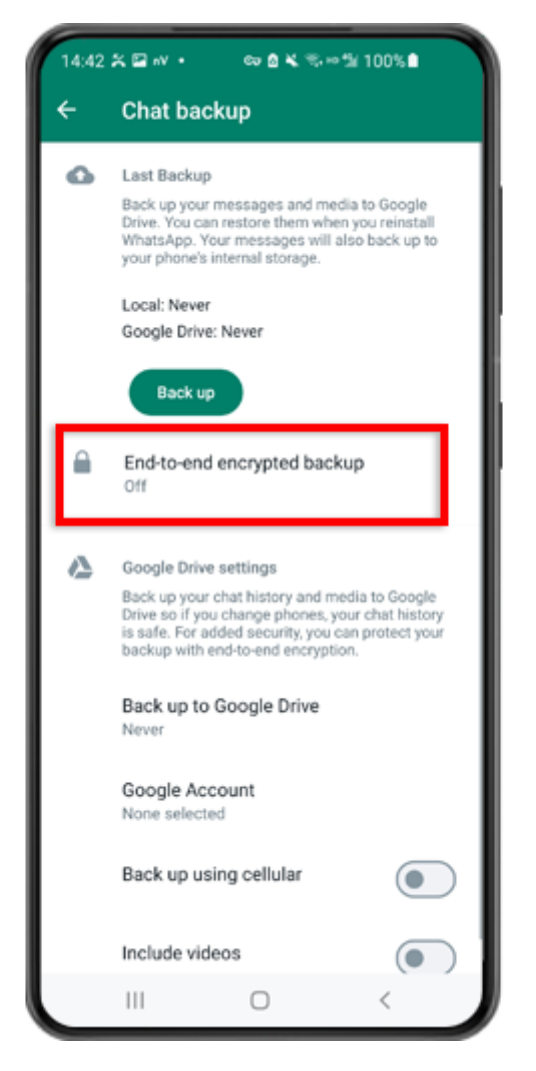

Step 5: Go back and tap on "End-to-end Encrypted Backup".

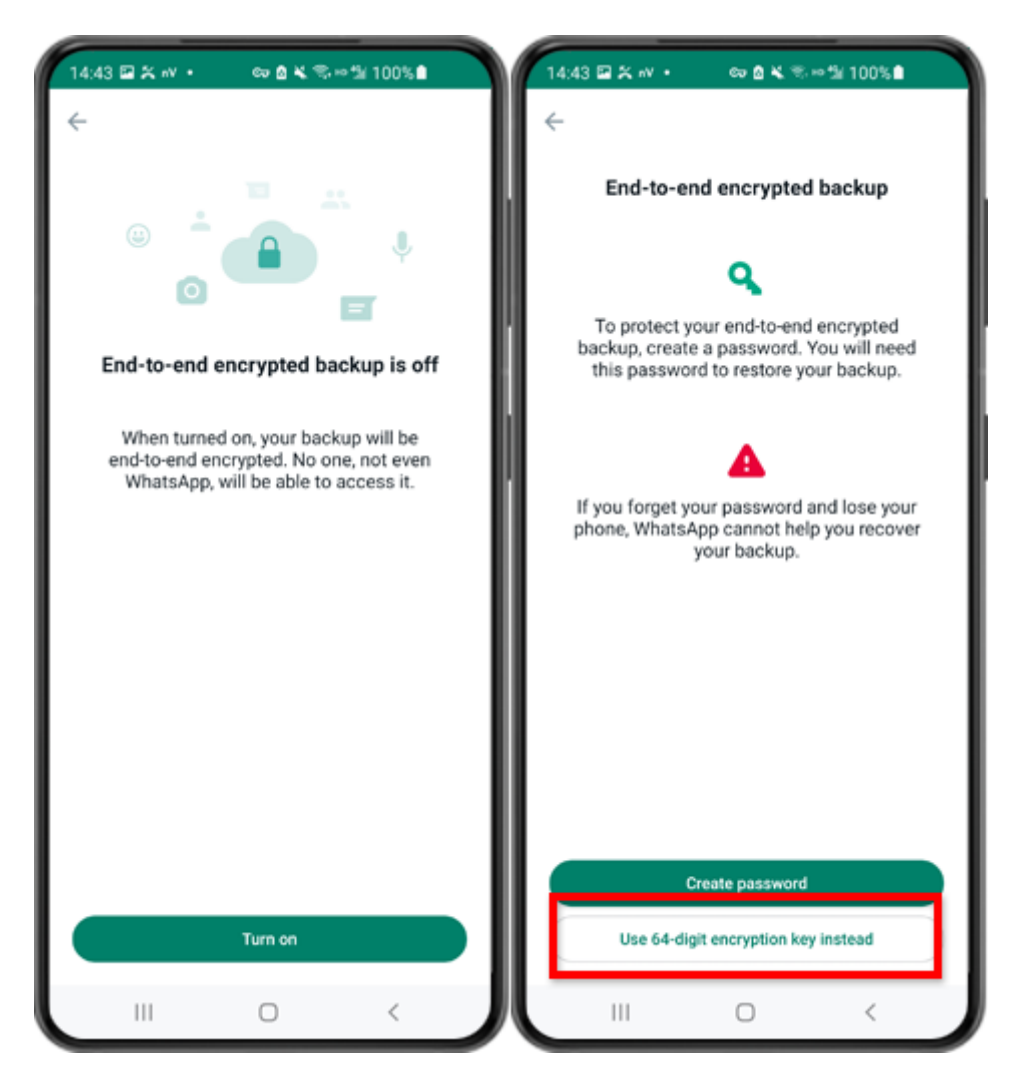

Step 6: Tap on "Turn on". Tap on "Use 64-digit Encryption Key instead".

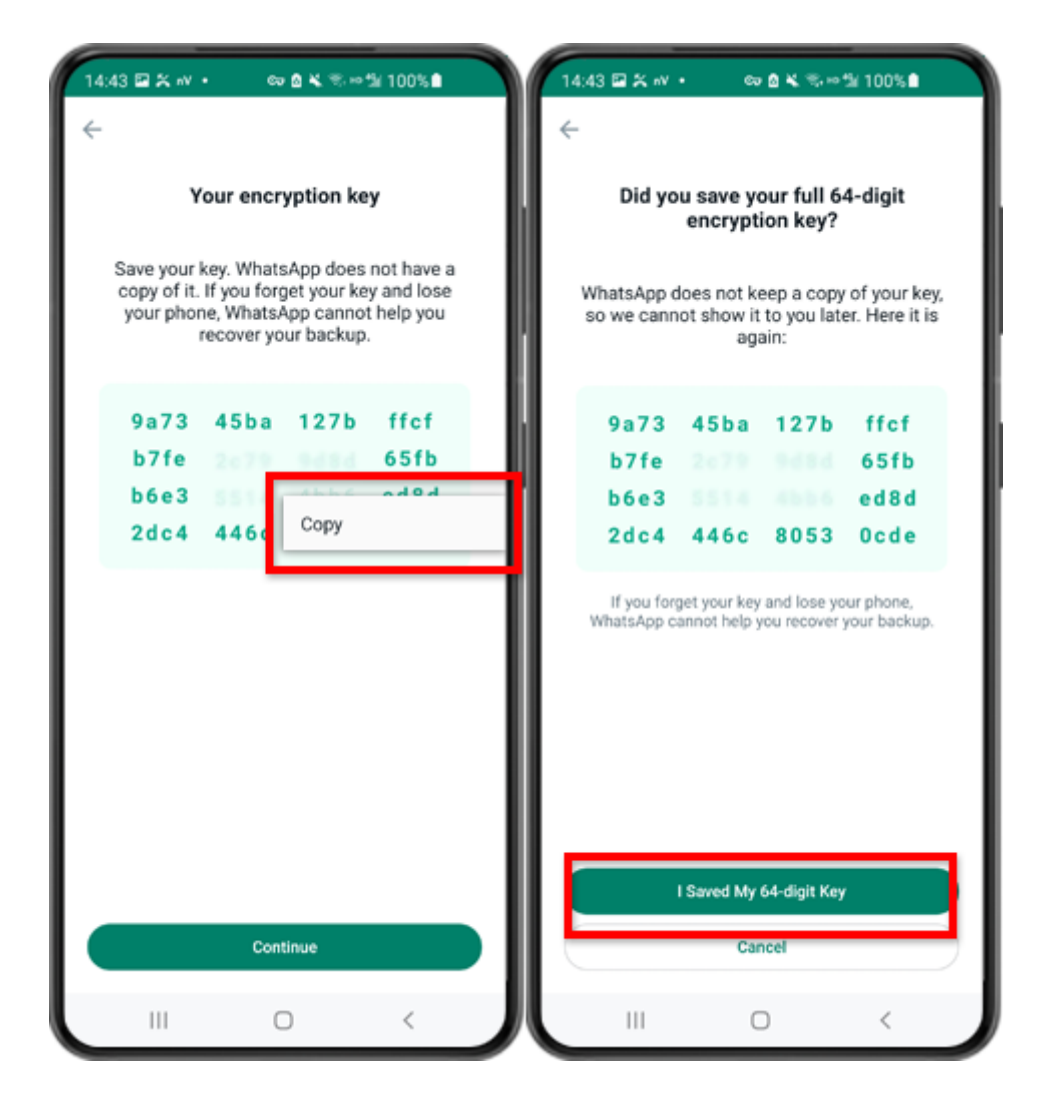

Step 7: Tap on "Generate your 64-digit key". Long press on the key and click "Copy" button, save the key. Tap on "Continue" - "I saved My 64-digit key".

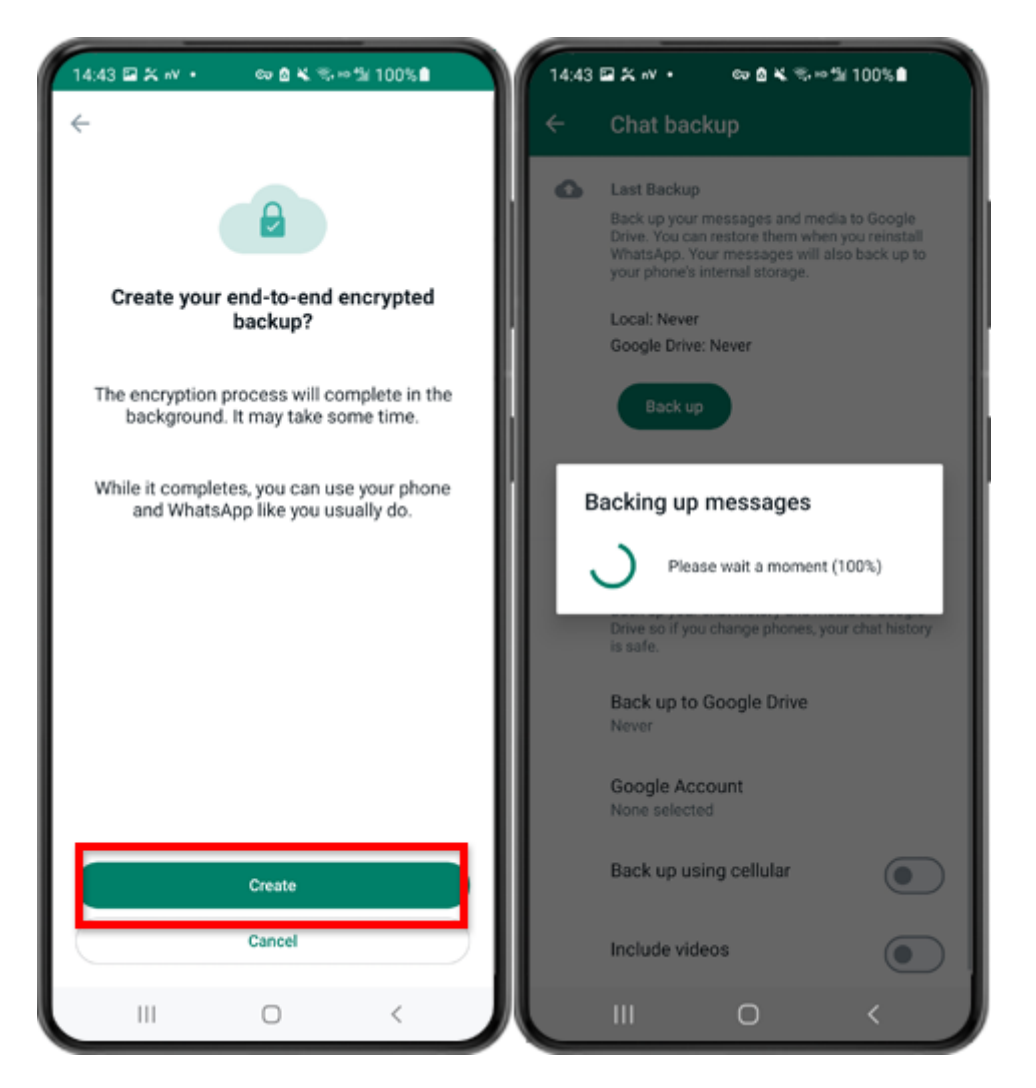

Step 8: Tap Create. When the backup is finished, please switch back to tansee app on your phone and enter your 64-digit key.

### How can WhatsApp backups on an Android phone be converted into PDF format?

Follow the steps below to use Tansee Android Message Transfer to save all your WhatsApp and WA Business messages, along with attachments, as PDF files:

### Step On your computer: Please download and install the latest version of Tansee Android Message Transfer.

Tansee Android Message Transfer (Windows version) from <u>here</u>. Tansee Android Message Transfer (Mac version) from <u>here</u>.

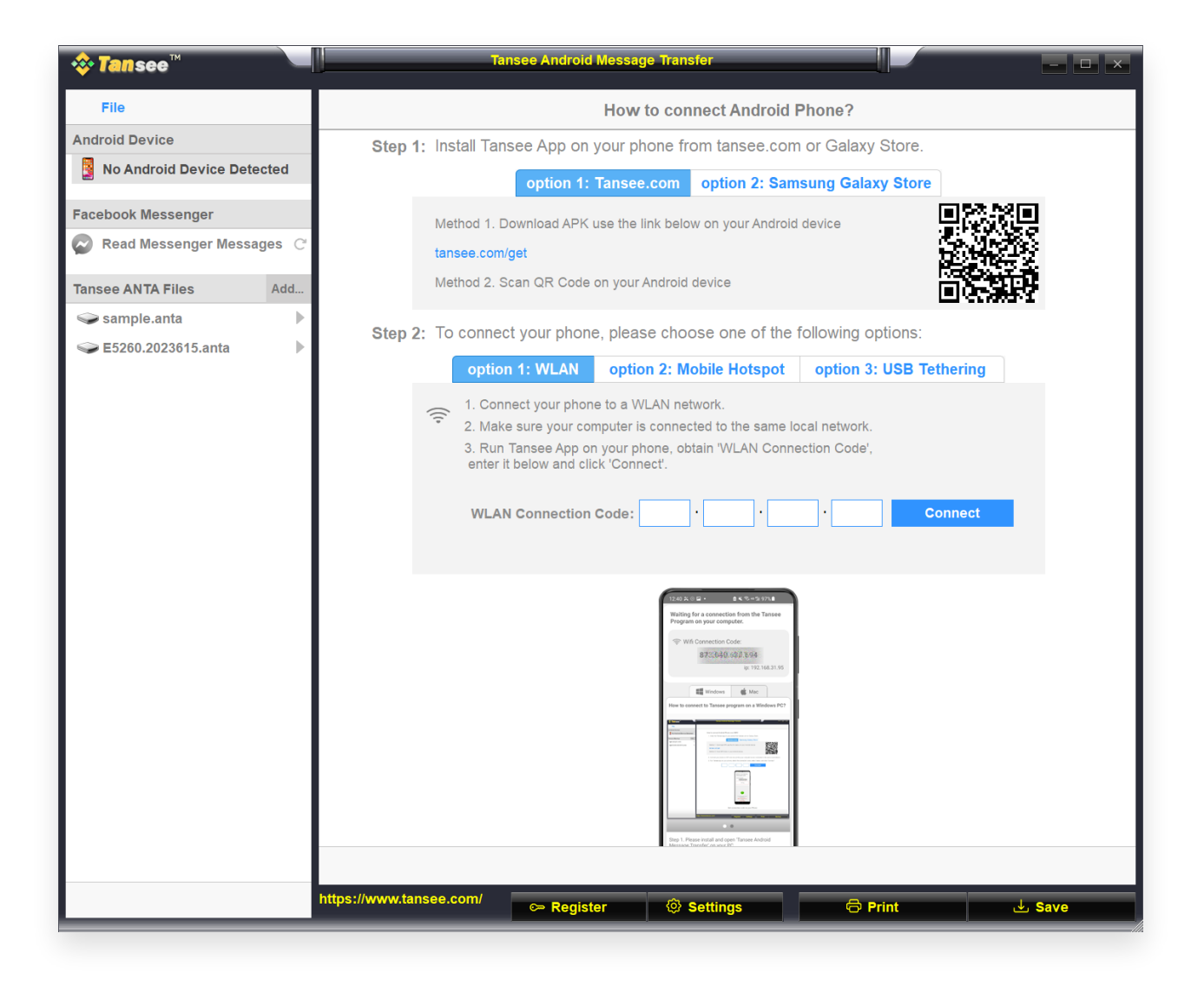

| • •                                             | Tansee Android Message                                             | Transfer 2.1.0                                                                                                    |         |
|-------------------------------------------------|--------------------------------------------------------------------|----------------------------------------------------------------------------------------------------|---------|
| Android                                         | How to                                                             | o connect Android Phone?                                                                                               | 1       |
| No Android Device                               | Step 1: Install Tansee App on y                                    | our phone from tansee.com or Galaxy S                                                                                  | Store.  |
| Facebook Messenger                              | Tansee.com                                                         | Samsung Galaxy Store                                                                                                   |         |
| Tacebook messenger                              | Download APK using the link                                        | below or scan QR code on your phone                                                                                    |         |
| Read Messenger Messages                         | https://tansee.com/get                                             |                                                                                                    |         |
| Tansee Backups Open Edit                        | Step 2: To connect your phone                                      | e, please choose one of the following o                                                                                | ptions: |
| 2024-07-28.subject.tfsa                         | Option 1: WLA                                                      | Option 2: Mobile Hotspot                                                                                               |         |
| Jul 28, 2024 12:18                              | 1. Connect your phon                                               | e to a WLAN network.                                                                                                   |         |
| 2024-07-22.tfsa<br>Jul 22. 2024 17:14           | 2. Make sure your computer is connected to the same local network. |                                                                                                    |         |
| 2024-07-123.facebook.tfsa<br>Jul 12, 2024 22:45 | 3. Run Tansee App or<br>enter it below and cliv                    | your phone, obtain 'WLAN Connection C<br>ck 'Connect'.                                                                 | code',  |
| <b>2024-02-26.2.tfsa</b><br>Feb 26, 2024 16:54  | • •                                                                | • Connect                                                                                                    |         |
| 2024-02-26.tfsa                                 |                                                                    |                                                                                                    |         |
| Feb 26, 2024 16:52                              | >                                                                  | PARANES       4.5.5.5.0.0.0.0.0.0.0.0.0.0.0.0.0.0.0.0.                                                                 | <       |
|                                                 |                                                                    | Baro 1. Persona lorali and oper Tamane Android<br>Menagan Tamate on oper Man.<br>Download link. https://tansee.com/man |         |
|                                                 | PRegister @ Options                                                |                                                                                                    |         |

### **Step 2 On your android phone:**

Download and install Tansee Message Transfer App from

**tansee.com/get** (Please open this link in your Android phone's web browser)

Open Tansee Message Transfer App.

Connect your phone to the computer using one of the following options:

**Option 1: WLAN** Please ensure that your phone and the computer are connected to the same WLAN Network (same router).

**Option 2: Mobile Hotspot** Connect your computer's WiFi to the **Mobile Hotspot** network of your phone.

**Option 3: USB Tethering**(Windows version only) Connect your computer's network with the **USB Tethering** network of your phone via a USB cable.

Obtain the connection code from one of the options above, input it into the Tansee program on your computer, and click the **Connect** button.

What to do if 'Tansee Android Message Transfer' cannot connect to
 My Android device?
 My Android device?

 $\textcircled{What to do if the USB tethering or Mobile hotspot option is greyed}{out on Android?}$ 

| 12:40 米 ※ 日 ・                                                                                                    |
|----------------------------------------------------------------------------------------------------|
| Waiting for a connection from the Tansee<br>Program on your computer.                                                    |
| Wifi Connection Code:<br>873(640,69)(.594<br>ip: 192.168.31.95                                                           |
| Windows de Mac                                                                                                    |
| How to connect to Tansee program on a Windows PC?                                                                        |
|                                                                                                    |
|                                                                                                    |
| Step 1. Please install and open 'Tansee Android<br>Message Transfer' on your PC.<br>Download link: https://tansee.com/pc |
|                                                                                                    |

Option 1: Obtain WLAN Connection Code from Tansee App

| 12:40 X © I<br>Waiting fo<br>Program o                                                                                                    | a •<br>r a connecti<br>n your com                                                                                                    | n K S∞S<br>on from the<br>puter.  | 97%        |
|----------------------------------------------------------------------------------------------------|----------------------------------------------------------------------------------------------------|-----------------------------------|------------|
| ((*)) Hotsp                                                                                                    | oot Connecti<br>873640                                                                                                    | on Code:<br>863.048<br>ip: 192.16 | 8.182.221  |
| How to conne                                                                                                    | Windows                                                                                                    | Mac Mac                           | indows PC? |
| Channel<br>Transmission<br>Channel and Channel<br>Services and Channel<br>Services a | A Second Second Se |                                   |            |
| Step 1. Pleas<br>Message Tra<br>Download Ini                                                                                                    | e install and op<br>hsfer' on your P<br>ic https://tanse                                                                                                    | Tansee An     C.     e.com/pc     | droid      |
|                                                                                                    | L                                                                                                    | ,                                 |            |

Option 2: Obtain Mobile Hotspot Connection Code from Tansee App

| 12:40 % © 🖬 + 💿 🛎 🕏 = 54 97% 🛢                                                                                                    |
|----------------------------------------------------------------------------------------------------|
| Waiting for a connection from the Tansee<br>Program on your computer.                                                                                                    |
| USB Tethering Connection Code:<br>87:2640.362.048<br>ip: 192.168.254.104                                                                                                    |
| Windows de Mac                                                                                                    |
| How to connect to Tansee program on a Windows PC?                                                                                                    |
| Marchine       Weinerson       Marchine       Marchine |
|                                                                                                    |
| • •                                                                                                    |
| Step 1. Please install and open 'Tansee Android<br>Message Transfer' on your PC.<br>Download link: https://tansee.com/pc                                                                                                    |
|                                                                                                    |

Option 3: Obtain USB Tethering Connection Code from Tansee App

**Tips**: Tansee can automatcally detect and connect your Android phone if your phone and the computer are connected to the same WIFI Network.

| tansee™                   | Tansee Android Message Transfer                                                                                                    |  |  |
|---------------------------|----------------------------------------------------------------------------------------------------|--|--|
| File                      |                                                                                                    |  |  |
| Android Device            |                                                                                                    |  |  |
| Reading Data              | Device Type: samsung SM-A5260                                                                                                    |  |  |
| Facebook Messenger        | Android Version: 14                                                                                                    |  |  |
| Read Messenger Messages C | Build Version: 34                                                                                                    |  |  |
| -                         | Device IP: 192.168.31.95                                                                                                    |  |  |
| Tansee ANTA Files Add     |                                                                                                    |  |  |
| Sample.anta               | Android Phone Connected!                                                                                                    |  |  |
|                           | Contact of a contact of     Contact of a contact of     Contact of a contact of     Contact of a contact of     Contact of a contact of     Contact of a contact of     Contact of a contact of     Contact of a contact of     Contact of a contact of     Contact of     Contact     Contact     Con |  |  |
|                           | Step 1: Click 'Read Messages' on your phone to start                                                                                                    |  |  |
|                           | •                                                                                                    |  |  |
|                           | • • •                                                                                                    |  |  |
|                           |                                                                                                    |  |  |
|                           | https://www.tansee.com/ CPRegister I Save Settings CPrint L Save                                                                                                    |  |  |

| • • •                                                  | Tansee Android Message Tr  | ansfer 2.1.0                                                                                             |
|--------------------------------------------------------|----------------------------|----------------------------------------------------------------------------------------------------|
| Android                                                |                            |                                                                                                    |
| Android Device                                         | Android Phone Connected    | ı.                                                                                                    |
| Facebook Messenger                                     | Device Type:               | samsung SM-E5260                                                                                         |
| Read Messenger Messages                                | Android Version:           | 11                                                                                                    |
|                                                        | Build Version:             | 30                                                                                                    |
| Tansee Backups Open Edit                               | Device IP:                 | 192.168.31.17                                                                                            |
| 2024-07-28.subject.tfsa<br>Jul 28, 2024 12:18          | Please follow the steps be | low to begin transfer messages.                                                                          |
| <b>2024-07-22.tfsa</b><br>Jul 22, 2024 17:14           |                            | 1241X-04+ #K%+9394                                                                                       |
| <b>2024-07-123.facebook.tfsa</b><br>Jul 12, 2024 22:45 |                            | Transee Program Connected      Proof SMX, MMI & HCS nessages      Nov of Human ge & HX August entersages |
| <b>2024-02-26.2.tfsa</b><br>Feb 26, 2024 16:54         |                            |                                                                                                    |
| 2024-02-26.tfsa                                        |                            |                                                                                                    |
|                                                        |                            |                                                                                                    |
|                                                        |                            | Tantose Monsaya Tanada V2.7.1.0<br>Hata/Jones Lenses.com<br>Biolog J.Mag                                 |
|                                                        |                            | 1 2 3 4 5 6                                                                                              |
|                                                        | Step 1: C                  | Click ''Read Messages'' on your phone to start                                                           |
|                                                        | Pagistar     A Optiona     |                                                                                                    |
|                                                        | i Register Options         |                                                                                                    |

### Step 3

## To back up WhatsApp messages to your computer, please click 'Read WhatsApp & WA Business messages'.

Note: If file access permission is not yet granted, enable 'Allow access to all files' for 'Tansee Message Transfer' app.

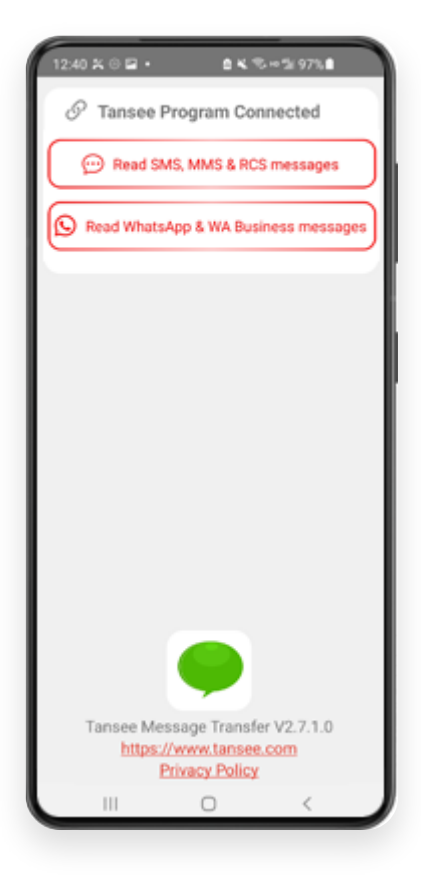

| 22-40 D O O O O O O O O O O O O O O O O O O                                                             |
|----------------------------------------------------------------------------------------------------|
| Permission is required<br>Enable 'Allow access to all files' for<br>'Tansee Message Transfer'.<br>ALLOW |
| Tansee Message Transfer V2.7.1.0<br>https://www.tansee.com<br>Privacy Policy                            |

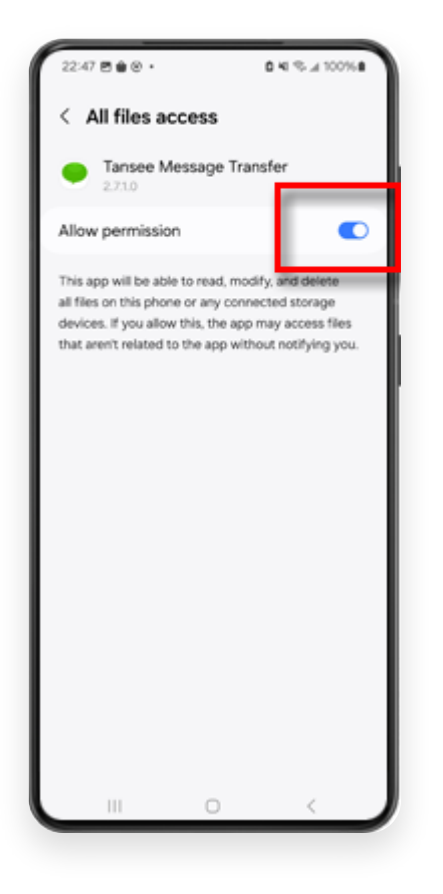

#### **Step 1:** Please choose a WhatsApp or WhatsApp Business Local backup file. (Please note that a 64-digit encryption key is used for backup, but

(Please note that a 64-digit encryption key is used for backup, but not a password.)

Or create a new backup file with a 64-digit encryption key instead. How to create a WhatsApp backup file with a 64-digit

encryption key?

**2:** Enter your 64-digit key.

3: Click 'Send Messages to Computer'.

Note: Please keep android screen on while transferring data.

| 23:47 🖬 🛪 🛛 🔹                  | PD A 1                                   | ©⊷% 53%≜                |           |
|--------------------------------|------------------------------------------|-------------------------|-----------|
| ← Home                         |                                          |                         |           |
| Step 1: Choor                  | se a WhatsApp Los                        | cal backup file         |           |
| msgstore.dt     Jan 01, 2024   | crypt15<br>4, 00:10:45                   | WhatsApp                | 2         |
| O msgstore-20<br>Dec 28, 202   | 1 <b>24-01-01.1.db.or</b><br>3, 10:31:53 | ypt WhatsApp            | 2         |
| O msgstore-20                  | 23-12-28.1.db.or                         | ypt WhatsApp            |           |
| refresh                        | Create a reo                             | ent backup instea       | d2        |
| C= Step 2: Enter               | your 64-digit key                        |                         |           |
| 8c696154b99fd<br>490cd4f5c920b | be49564ac4e63<br>177af99ce3c             | 7ef5269f0a54e           | d         |
| use the key in clip            | board How to                             | o generate a 64-d<br>kr | ait<br>92 |
| Step 3: S                      | iend Messages To                         | Computer                |           |
|                                |                                          |                         |           |
|                                |                                          |                         |           |
|                                |                                          |                         | - 1       |
|                                |                                          |                         | - 1       |
|                                |                                          |                         | - 1       |
|                                |                                          |                         |           |
|                                |                                          |                         | - 1       |
|                                | 0                                        | <                       |           |
|                                | 5                                        | ```                     | -         |

Step 5 After Tansee finishes loading all messages, click the button labeled 'Save' located at the bottom of the screen. Select the desired file type and then click 'Save'.

| 💠 Tanse       | e™ Message From 1 Contact                                                  |          | - 🗆 ×              |
|---------------|----------------------------------------------------------------------------|----------|--------------------|
| File          | SMS                                                                        |          |                    |
| Android Dev   | ice Messages & Contacts                                                    | Q Search | ी ्रे Sort By Date |
| Android       | Phone                                                                      |          | 1023 PM            |
| Facebook      | Step 1 Step 2 Step 3                                                       |          | × sages: 3         |
| Read          | First Step: Select Backup Type                                             |          |                    |
|               | ⊖ Save as ANTA File (.anta)                                                |          |                    |
| Tansee AN     | Save as PDF File (.pdf)                                                    |          |                    |
| Samp          | Save as HTML File ( .html)                                                 |          |                    |
| <b>E</b> 3200 | ⊖ Save as Picture File (.jpg)                                              |          |                    |
|               | ⊖ Save as TEXT File ( .txt)                                                |          |                    |
|               | ◯ Save MMS Only (.jpg.,png,.mov,.heic) 		 ●                                |          |                    |
|               | Save Contact Info Only (.vcf)                                              |          |                    |
|               | Advanced Options:                                                          |          |                    |
|               | ✓ Add Tansee Logo (Display Tansee watermark on PDF file)                   |          |                    |
|               | Don't Save MMS (Don't Save Images & Videos, Reduce File Size)              |          |                    |
|               | Save to 🥥 Single File 🛛 🔿 Multiple Files by Year 🔷 Multiple Files by Month |          |                    |
|               | PDF Page Size: Letter : 8.5 * 11 inch                                      |          |                    |
|               |                                                                            |          |                    |
|               |                                                                            |          |                    |
|               |                                                                            |          |                    |
|               | Next                                                                       |          |                    |
|               |                                                                            |          |                    |
|               |                                                                            |          |                    |
|               | Anta Info                                                                  |          |                    |
|               | https://www.tansee.com/                                                    | 🗇 Print  | . du Save          |

(Windows version) Save Android WhatsApp Messages to PDF file

| • •                                     | Tansee Android Messag | ge Transfer 2.1.0 |                  |    |
|-----------------------------------------|-----------------------|-------------------|------------------|----|
| ndroid                                  |                       | Messages          |                  |    |
| Android Device                          | K Message             |                   |                  |    |
| • • •                                   | Tansee Android Mes    | ssage Transfer    |                  |    |
|                                         | Step 1 Ste            | ep 2 Step 3       |                  |    |
|                                         |                       |                   |                  |    |
| First Step: Select backu                | Туре                  |                   |                  |    |
| Save to TESA ( the                      |                       |                   |                  |    |
| • Save to TFSA (.tisa                   |                       |                   |                  |    |
| Save to TEXT (*.txt                     |                       |                   |                  |    |
| <ul> <li>Save to PDF (*.pdf)</li> </ul> |                       |                   |                  |    |
| Advanced options:                       |                       |                   |                  |    |
| anore MMS (lan                          | re Images & Videos)   |                   |                  |    |
|                                         |                       |                   |                  |    |
|                                         |                       |                   |                  |    |
|                                         |                       |                   |                  |    |
|                                         |                       |                   |                  |    |
|                                         |                       |                   |                  |    |
|                                         |                       |                   |                  |    |
|                                         |                       |                   |                  |    |
|                                         |                       |                   |                  |    |
|                                         | Ne                    | xt                |                  |    |
|                                         |                       |                   |                  |    |
|                                         |                       |                   |                  |    |
|                                         | Register @ Optio      | ons               | @ Print III 内 Sa | ve |

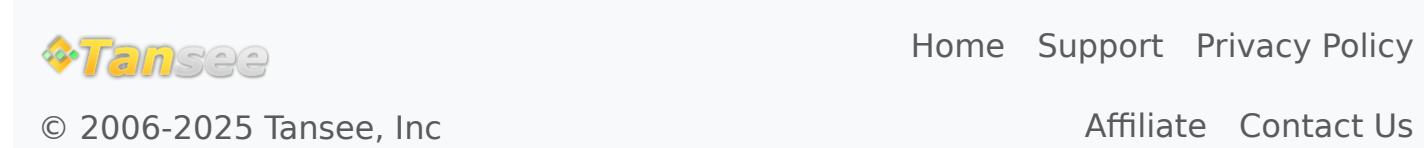

Affiliate Contact Us